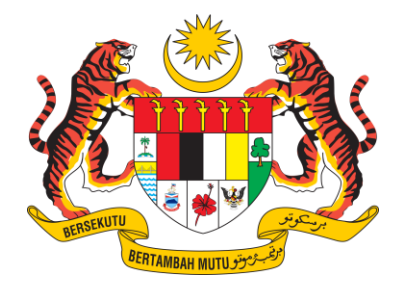

KEMENTERIAN SUMBER ASLI DAN KELESTARIAN ALAM

MANUAL PENGGUNA

# WASTE GENERATOR

#### KANDUNGAN

| <ol> <li>Kemaskini Maklumat Premis</li> <li>Kemaskini Maklumat PIC Premis</li> </ol>                                                                                                    | 1<br>1                                       |
|----------------------------------------------------------------------------------------------------|----------------------------------------------|
| <ul> <li>2. NOTIFICATION</li> <li>2.1 Tambah Raw Material</li> <li>2.2 Pembatalan Paw Material</li> </ul>                                                                                             | 2                                            |
| <ul> <li>2.2 Tembatalah Kaw Material</li> <li>2.3 Tambah Notifikasi</li> <li>2.4 Kemaskini Kuantiti pada Waste Code</li> <li>2.5 Pembatalan Notifikasi</li> <li>2.6 Janaan Second Schedule</li> </ul> | 4<br>                                        |
| <ul> <li>3. INVENTORY</li></ul>                                                                                                    | 8<br>                                        |
| <ul> <li>4. INVENTORY REUSED</li> <li>4.1 Tambah Inventory Reused</li> </ul>                                                                                                    | 11<br>11                                     |
| <ul> <li>5. WASTE CHARACTERISTIC(WC)</li> <li>5.1 Tambah Waste Characteristic (WC)</li></ul>                                                                                                    | 13<br>13<br>14                               |
| <ul> <li>6. TOTAL WASTE GENERATOR(TWG)</li> <li>6.1 Tambah Total Waste Generator (TWG)</li> <li>6.2 Inquiry TWG</li> <li>6.3 Cancel TWG</li> </ul>                                                    | 15<br>15<br>16<br>17                         |
| <ul> <li>7. CONSIGNMENT NOTE (CN)</li> <li>7.1 Cipta Consignment Note</li></ul>                                                                                                    | 17<br>17<br>19                               |
| <ul> <li>8. SPECIAL MANAGEMENT (SM)</li></ul>                                                                                                    | 20<br>20<br>25<br>27<br>27<br>27<br>27<br>28 |
| 9. IMPORT BT<br>9.1 Permohonan Import                                                                                                    | 30<br>30                                     |
| 10.EXPORT BT10.1Permohonan Export BT                                                                                                    | 32<br>32                                     |
| 11. IMPORT NON-BT         11.1 Permohonan Import Non-BT                                                                                                    |                                              |
| 12. EXPORT NON-BT         12.1 Permohonan Eksport Non-BT                                                                                                    | 34<br>34                                     |
| 13. IMPORT NON-BT UEEE.         13.1 Permohonan Import Non-BT                                                                                                    | 35<br>35                                     |
| 14. EXPORT NON-BT UEEE                                                                                                    |                                              |

| 14.1 Permohonan Eksport Non-BT                      |    |
|-----------------------------------------------------|----|
| 15. MASS BALANCE                                    |    |
| 15.1 Tambah Mass Balance                            |    |
| 15.2 Lihat Maklumat Mass Balance                    |    |
| 16. AUDIT & COMPLIANCE                              |    |
| 16.1 Tambah Laporan Audit Compliance                |    |
| 16.2 Tambah Laporan Audit Compliance                | 40 |
| 17. Scheduled Waste Management Plan                 | 40 |
| 17.1 Tambah Laporan Audit Compliance                | 40 |
| 17.2 Tambah Laporan Scheduled Waste Management Plan | 41 |
| 18. COMPLAINT                                       | 41 |
| 18.1 Tambah Aduan                                   | 41 |
| 19. STORAGE PERIOD EXTENSION                        | 42 |
| 19.1 Tambah Pelanjutan Tempoh Penyimpanan           | 42 |
| 20. REPORT                                          | 43 |
| 20.1 Senarai Laporan                                | 43 |
| 20.2 Maklumat Laporan                               | 43 |

# 1. Kemaskini Maklumat Premis

# 1.1 Kemaskini Maklumat PIC Premis

- 1. Premis boleh mengemaskini maklumat PIC dan email sahaja.
- Bagi maklumat premis seperti nama premis, alamat, MSIC atau maklumat di General Information, premis perlu menghubungi pegawai di Jabatan Alam Sekitar Negeri yang berhampiran dengan premis tuan.
- 3. Tekan ikon yang berada di sudut kanan.
- 4. Paparan Profile Information dipaparkan seperti dibawah dan tekan butang Edit Information.

| PROFILE INFORMAT    | ION       |                 |
|---------------------|-----------|-----------------|
|                     |           |                 |
| GENERAL INFORMATION |           |                 |
|                     | EMAIL     | A@GMAILCOM      |
|                     | FULL NAME | TEST            |
|                     | PHONE     | 123             |
|                     | POSITION  | ADMIN           |
|                     | PREMISE   | SHUI FA AUTO    |
|                     | ROLE      | WASTE GENERATOR |
|                     |           |                 |
|                     |           |                 |
|                     |           |                 |

**Rajah 1: Profile Information** 

5. Paparan **General Information** dipaparkan seperti dibawah dan premis boleh mengemaskini maklumat PIC atau email. Tekan butang **Save** untuk menyimpan maklumat tersebut.

| GENERAL INFORMATION | ×    |
|---------------------|------|
| FULL NAME           |      |
| TEST                |      |
| EMAIL               |      |
| A@GMAIL.COM         |      |
| PHONE               |      |
| 123                 | \$   |
| POSITION            | ,    |
| ADMIN               |      |
| PREMISE             |      |
| SHUI FA AUTO        |      |
|                     |      |
|                     | SAVE |

**Rajah 2: General Information** 

# 2. NOTIFICATION

#### 2.1 Tambah Raw Material

6. Pada menu bar tepi, pilih Modul *Notification*, kemudian tekan *Raw Material*.

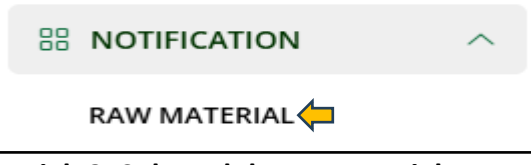

Rajah 3: SubModul Raw Material

7. Tekan butang **New**.

| RAW MATERIAL INFO |                |  |  |  |  |
|-------------------|----------------|--|--|--|--|
|                   | 🔿 🛛 NEW        |  |  |  |  |
| RAW MATERIAL      | Q SEARCH RESET |  |  |  |  |

Rajah 4: Paparan Raw Material Info

8. Paparan Borang Create Raw Material dipaparkan. Premis perlu melengkapkan maklumat yang diperlukan pada borang *Create Raw Material* dan tekan butang *Submit.* 

| CREATE RAW MAT            | ERIAL |
|---------------------------|-------|
| CAS NO.                   |       |
| RAW MATERIAL INFORMATION* |       |
| QUANTITY PER MONTH (MT)*  |       |
|                           |       |

Rajah 5: Borang Cipta Raw Material

9. Paparan massage *Successfully* dipaparkan. Maklumat Raw Material dipaparkan dalam

| ① NEW |
|-------|
|       |
|       |
|       |
|       |
|       |
|       |

Rajah 6: Maklumat Raw Material

# 2.2 Pembatalan Raw Material

1. Pilih *Raw material* yang ingin dibatalkan. Tekan butang untuk membuat pembatalan *Raw Material*.

| RAV | V MATERIAL INFO          |                 |                         |        |            |        |
|-----|--------------------------|-----------------|-------------------------|--------|------------|--------|
|     |                          |                 |                         |        |            | ⊕ NEW  |
|     | RAW MATERIAL             |                 |                         | Q SE   | ARCH       |        |
| N   | . CAS NO.                | RAW MATERIAL    | QUANTITY PER MONTH (MT) | STATUS | DATE ADDED | ACTION |
| 1   | -                        | MINYAK TERPAKAI | 0.100                   | ACTIVE | 01-02-2025 | 1      |
|     |                          |                 |                         |        |            |        |
| SHO | VING 1 TO 1 OF 1 RESULTS |                 |                         |        |            |        |
|     |                          |                 |                         |        |            |        |

Rajah 7: Maklumat Raw Material

2. Tekan butang **Ok** pada pengesahan pembatalan dan status **Inactive** dipaparkan dalam **Raw Material**.

Raw Material Info.

| RAW  | MATERIAL INFO           |                 |                         |          |            |            |
|------|-------------------------|-----------------|-------------------------|----------|------------|------------|
|      |                         |                 |                         |          |            | ⊕ NEW      |
| R    | AW MATERIAL             |                 |                         | Q SE     | ARCH       |            |
| NO.  | CAS NO.                 | RAW MATERIAL    | QUANTITY PER MONTH (MT) | STATUS   | DATE ADDED | ACTION     |
| 1    |                         | MINYAK TERPAKAI | 0.100                   | INACTIVE | 01-02-2025 | $\bigcirc$ |
|      |                         |                 |                         |          |            |            |
| SHOW | ING 1 TO 1 OF 1 RESULTS |                 |                         |          |            |            |
| -    |                         |                 |                         |          |            |            |

**Rajah 8: Maklumat Raw Material** 

# 2.3 Tambah Notifikasi

- 1. Pada menu bar tepi, pilih Modul *Notification*, kemudian tekan *New Notification*.
- 2. Klik butang *New*.

| NOTIFICATION     |                                        |                 |
|------------------|----------------------------------------|-----------------|
|                  |                                        | SECOND SCHEDULE |
| NOTIFICATION NO. | SEARCHING BY NOTIFICATION NO. OR WASTE |                 |

Rajah 9: Maklumat Notifikasi

 Borang Notifikasi dipaparkan. Premis perlu melengkapkan maklumat dengan menandakan pada pilihan Raw Material yang berkaitan dengan waste code. Premis perlu melengkapkan maklumat di bahagian Notification Info dan tandakan pada ruangan pengakuan.

# 4. Tekan butang Submit.

| NO. CAS NO.                                                                                          | RAW MATERIAL                                                                                                    | SELECT |  |
|----------------------------------------------------------------------------------------------------|----------------------------------------------------------------------------------------------------|--------|--|
| 1 -                                                                                                  | SW410                                                                                                    |        |  |
| 2 -                                                                                                  | SW409                                                                                                    |        |  |
| 3 -                                                                                                  | SW322                                                                                                    |        |  |
| IOTIFICATION INFO                                                                                    |                                                                                                    |        |  |
| NOTIFICATION INFO                                                                                    |                                                                                                    |        |  |
| ACTIFICATION INFO                                                                                    | ENTER WASTE NAME PLEASE SELECT                                                                                           |        |  |
| ACTIFICATION INFO                                                                                    | ENTER WASTE NAME PLEASE SELECT ENTER WASTE SOURCE                                                                        |        |  |
| NOTIFICATION INFO<br>MASTE NAME*<br>MASTE CODE*<br>MASTE SOURCE*<br>MASTE ESTIMATED QUANTITY ( MT )* | ENTER WASTE NAME  PLEASE SELECT  ENTER WASTE SOURCE  ENTER WASTE ESTIMATED QUANTITY (MT)                                 |        |  |
| ACTIFICATION INFO                                                                                    | ENTER WASTE NAME  PLEASE SELECT  ENTER WASTE SOURCE  ENTER WASTE ESTIMATED QUANTITY (MT)  PLEASE CHOOSE WASTE CODE FIRST |        |  |

Rajah 10: Cipta Notifikasi

5. Waste code baru dipaparkan seperti dibawah dalam senarai *Notification*.

| DTIF    | ICATION          |            |            |            |                         |                           |        |            | () N         |
|---------|------------------|------------|------------|------------|-------------------------|---------------------------|--------|------------|--------------|
|         |                  |            |            |            |                         |                           |        |            | SECOND SCHED |
| IOTIFIC | CATION NO.       |            |            |            | Q SEARCH                | RESET                     |        |            |              |
| NO.     | NOTIFICATION NO. | WASTE NAME | WASTE TYPE | WASTE CODE | QUANTITY PER MONTH (MT) | RESIDUE / SCHEDULED WASTE | STATUS | DATE ADDED | ACTION       |
|         |                  |            |            |            |                         |                           |        |            |              |

Rajah 11: Senarai Notifikasi

# 2.4 Kemaskini Kuantiti pada Waste Code .

1. Pilih quantity pada waste code yang disenaraikan untuk menukar kuantiti pada waste

code yang telah dihantar .Tekan icon 📧 (edit) seperti dibawah untuk memaparkan maklumat notifikasi.

| NOT  | NOTIFICATION            |            |            |            |                         |                           |        |            |                 |  |  |
|------|-------------------------|------------|------------|------------|-------------------------|---------------------------|--------|------------|-----------------|--|--|
|      |                         |            |            |            |                         |                           |        | _          | ⊕ NEW           |  |  |
|      |                         |            |            |            |                         |                           |        | L          | SECOND SCHEDULE |  |  |
| NOTI | FICATION NO.            |            |            |            | Q SEARCH                | RESET                     |        |            |                 |  |  |
| NO   | NOTIFICATION NO.        | WASTE NAME | WASTE TYPE | WASTE CODE | QUANTITY PER MONTH (MT) | RESIDUE / SCHEDULED WASTE | STATUS | DATE ADDED | ACTION          |  |  |
| 1    | N/2025/000007321        | SPENT OIL  | LIQUID     | SW305      | 0.7000                  | SCHEDULED WASTE           | ACTIVE | 01-02-2025 |                 |  |  |
|      |                         |            |            |            |                         |                           |        |            |                 |  |  |
| SHOW | ING 1 TO 1 OF 1 RESULTS |            |            |            |                         |                           |        |            |                 |  |  |

Rajah 12: Maklumat Notifikasi

 Borang kemaskini inventori dipaparkan seperti dibawah. Premis boleh mengemaskini kuantiti di ruangan Waste Estimated Quantity(MT) dan tekan butang *Submit*.

| <i>←</i> | E   | DIT NOTIFICATION            |             |                         |  |
|----------|-----|-----------------------------|-------------|-------------------------|--|
| R        | AV  | V MATERIAL INFO             |             |                         |  |
| N        | 10. | RAW MATERIAL                |             | QUANTITY PER MONTH (MT) |  |
| 1        |     | MINYAK TERPAKAI             |             | 0.100                   |  |
| N        | от  | IFICATION INFO              |             |                         |  |
| W        | AST | E NAME SI                   | PENT OIL    |                         |  |
| w        | AST | E CODE Si                   | W305        |                         |  |
| w        | AST | E SOURCE B.                 | ATERY       |                         |  |
| w        | AST | E ESTIMATED QUANTITY ( MT ) | 0.7000      |                         |  |
| w        | AST | E TYPE                      | QUID        |                         |  |
| w        | AST | E PACKAGING TYPE 55         | 5 GAL. DRUM | - 55 GAL. DRUM          |  |
|          |     |                             |             |                         |  |

Rajah 13: Kemasini Notifikasi

3. Paparan kuantiti pada waste code berubah mengikut kuantiti yang dikemaskini.

| OTII                 | FICATION         |            |            |            |                         |                           |        |            | ⊕ N           |
|----------------------|------------------|------------|------------|------------|-------------------------|---------------------------|--------|------------|---------------|
| OTIF                 | ICATION NO.      |            |            |            | Q search                | RESET                     |        |            | SECOND SCHEDU |
| NO. NOTIFICATION NO. |                  | WASTE NAME | WASTE TYPE | WASTE CODE | QUANTITY PER MONTH (MT) | RESIDUE / SCHEDULED WASTE | STATUS | DATE ADDED | ACTION        |
|                      | N/2025/000007221 | SPENT OIL  | LIQUID     | SW305      | 1.0000                  | SCHEDULED WASTE           | ACTIVE | 01-02-2025 |               |

Rajah 14: Maklumat Notifikasi

# 2.5 Pembatalan Notifikasi

1. Pilih maklumat notifikasi yang ingin dibatalkan. Tekan icon untuk memaparkan maklumat notifikasi.

| ΝΟΤ  | IOTIFICATION            |            |            |            |                         |                           |        |                 |        |  |  |
|------|-------------------------|------------|------------|------------|-------------------------|---------------------------|--------|-----------------|--------|--|--|
|      |                         |            |            |            |                         |                           |        | SECOND SCHEDULE |        |  |  |
| NOTI | FICATION NO.            |            |            |            | Q SEARCH                | RESET                     |        |                 |        |  |  |
| NO.  | NOTIFICATION NO.        | WASTE NAME | WASTE TYPE | WASTE CODE | QUANTITY PER MONTH (MT) | RESIDUE / SCHEDULED WASTE | STATUS | DATE ADDED      | ACTION |  |  |
| 1    | N/2025/000007321        | SPENT OIL  | LIQUID     | SW305      | 0.7000                  | SCHEDULED WASTE           | ACTIVE | 01-02-2025      |        |  |  |
|      |                         |            |            |            |                         |                           |        |                 | •      |  |  |
| SHOW | ING 1 TO 1 OF 1 RESULTS |            |            |            |                         |                           |        |                 |        |  |  |

Rajah 15: Senarai Notifikasi

 Borang Notifikasi dipaparkan seperti dibawah. Premis perlu menekan butang Cancel Notification untuk membuat pembatalan notifikasi.

| VIEW NOTIFICATION               |                                       |  |
|---------------------------------|---------------------------------------|--|
| RAW MATERIAL INFO               |                                       |  |
| NO. RAW MATERIAL                | QUANTITY PER MONTH (MT)               |  |
|                                 | NO RAW MATERIAL FOR THIS NOTIFICATION |  |
| NOTIFICATION INFO               | USED OIL FILTER                       |  |
| WASTE CODE                      | SW410                                 |  |
| WASTE SOURCE                    | MACHINE                               |  |
| WASTE ESTIMATED QUANTITY ( MT ) | 0.1000                                |  |
| WASTE TYPE                      | SOLID                                 |  |
| WASTE PACKAGING TYPE            | 44 GAL, DRUM - 44 GAL, DRUM           |  |

Rajah 16: Pembatalan Notifikasi

3. Paparan Cancel Notifikasi dipaparkan. Premis perlu mengisi catatan dan tekan butang

# Submit.

| CANCEL NOTIFICATION                                        | ×   |
|------------------------------------------------------------|-----|
| PLEASE ENTER YOUR REASONS FOR CANCELLING THIS NOTIFICATION | 1   |
|                                                            | OSE |

Rajah 17: Pengesahan Pembatalan Notifikasi

4. Status Cancelled dipaparkan pada senarai notification.

| N | IOTIFICATION                |                     |                 |            |            |                            |                              |          |                 |        |  |
|---|-----------------------------|---------------------|-----------------|------------|------------|----------------------------|------------------------------|----------|-----------------|--------|--|
|   | ſ                           |                     |                 |            |            |                            |                              |          |                 |        |  |
|   |                             |                     |                 |            |            |                            |                              |          | SECOND SCHEDOLE |        |  |
| N | OTIFI                       | ICATION NO.         |                 |            |            | Q SEARCH                   | RESET                        |          |                 |        |  |
|   |                             |                     |                 | 1          |            |                            |                              |          |                 |        |  |
|   | NO.                         | NOTIFICATION<br>NO. | WASTE NAME      | WASTE TYPE | WASTE CODE | QUANTITY PER MONTH<br>(MT) | RESIDUE / SCHEDULED<br>WASTE | STATUS   | DATE ADDED      | ACTION |  |
|   | 1                           | N/2025/000007315    | USED OIL FILTER | SOLID      | SW410      | 0.1000                     | SCHEDULED WASTE              | CANCELED | 27-01-2025      | ٢      |  |
|   |                             |                     |                 |            |            |                            |                              |          |                 |        |  |
|   | SHOWING 1 TO 1 OF 1 RESULTS |                     |                 |            |            |                            |                              |          |                 |        |  |
|   | SHOWING 1 TO 1 OF 1 RESULTS |                     |                 |            |            |                            |                              |          |                 |        |  |

Rajah 18: Senarai Notifikasi

# 2.6 Janaan Second Schedule

1. Tekan butang *Second Scheduled* untuk menjana Jadual Kedua(peraturan 3), Pemberitahuan Buangan Terjadual.

| 10TII | IOTIFICATION            |                 |            |            |                            |                              |          |            |                 |  |  |
|-------|-------------------------|-----------------|------------|------------|----------------------------|------------------------------|----------|------------|-----------------|--|--|
|       |                         |                 |            |            |                            |                              |          | 8          | SECOND SCHEDULE |  |  |
| NOTIF | ICATION NO.             |                 |            |            | Q SEARCH                   | RESET                        |          |            |                 |  |  |
| NO.   | NOTIFICATION<br>NO.     | WASTE NAME      | WASTE TYPE | WASTE CODE | QUANTITY PER MONTH<br>(MT) | RESIDUE / SCHEDULED<br>WASTE | STATUS   | DATE ADDED | ACTION          |  |  |
| 1     | N/2025/000007315        | USED OIL FILTER | SOLID      | SW410      | 0.1000                     | SCHEDULED WASTE              | CANCELED | 27-01-2025 | ۲               |  |  |
| SHOWI | ING 1 TO 1 OF 1 RESULTS |                 |            |            |                            |                              |          |            |                 |  |  |

Rajah 19: Senarai Notifikasi

## 2. Paparan Jadual Kedua (peraturan 3), Pemberitahuan Buangan Terjadual dipaparkan.

|                                              |                                                                                                    |                                                                                                    | SECOND SCHEDUL                                                                                                    | E                                                                                                    |                                                                |  |  |  |  |  |  |  |
|----------------------------------------------|----------------------------------------------------------------------------------------------------|----------------------------------------------------------------------------------------------------|----------------------------------------------------------------------------------------------------|----------------------------------------------------------------------------------------------------|----------------------------------------------------------------|--|--|--|--|--|--|--|
|                                              |                                                                                                    |                                                                                                    | (Regulation 3)                                                                                                    |                                                                                                    |                                                                |  |  |  |  |  |  |  |
|                                              | ENVIRONMENTAL QUALITY ACT 1974                                                                                                    |                                                                                                    |                                                                                                    |                                                                                                    |                                                                |  |  |  |  |  |  |  |
|                                              | ENVIRONMENTAL QUALITY (SCHEDULED WASTES)                                                                                                    |                                                                                                    |                                                                                                    |                                                                                                    |                                                                |  |  |  |  |  |  |  |
|                                              | REGULATIONS 2005                                                                                                    |                                                                                                    |                                                                                                    |                                                                                                    |                                                                |  |  |  |  |  |  |  |
|                                              | NOTIFICATION OF SCHEDULED WASTES                                                                                                    |                                                                                                    |                                                                                                    |                                                                                                    |                                                                |  |  |  |  |  |  |  |
|                                              | 1. IDEN TIFICATION                                                                                                    |                                                                                                    |                                                                                                    |                                                                                                    |                                                                |  |  |  |  |  |  |  |
| (i)                                          | PREMISE NAME                                                                                                    |                                                                                                    |                                                                                                    |                                                                                                    |                                                                |  |  |  |  |  |  |  |
| PR                                           | REMISE ADDRESS                                                                                                    | PEJABAT TAPAK JKR SEKSYEN                                                                                                    |                                                                                                    |                                                                                                    |                                                                |  |  |  |  |  |  |  |
|                                              | STATE                                                                                                    | PAHANG                                                                                                    |                                                                                                    |                                                                                                    |                                                                |  |  |  |  |  |  |  |
|                                              |                                                                                                    |                                                                                                    |                                                                                                    |                                                                                                    |                                                                |  |  |  |  |  |  |  |
|                                              |                                                                                                    |                                                                                                    | 2. PRODUCTION DAT                                                                                                    | TA                                                                                                    |                                                                |  |  |  |  |  |  |  |
| st o                                         | of raw materials/cher                                                                                                    | nicals and quantities used per n                                                                                                    | nonth*                                                                                                    |                                                                                                    |                                                                |  |  |  |  |  |  |  |
| # RAW MATERIAL/CHEMICALS QUANTITY (MT/MONTH) |                                                                                                    |                                                                                                    |                                                                                                    |                                                                                                    |                                                                |  |  |  |  |  |  |  |
| "                                            | 7                                                                                                    | RAW MATERIAL/CHE                                                                                                    | EMICALS                                                                                                    | QUAN                                                                                                    | TITY (MT/MONTH)                                                |  |  |  |  |  |  |  |
| "                                            | 4                                                                                                    | RAW MATERIAL/CHE                                                                                                    | No Raw Material for this Notific                                                                                                    | ation                                                                                                    | TTY (MT/MONTH)                                                 |  |  |  |  |  |  |  |
| "                                            | 4                                                                                                    | KAW MATERIAL/CHE                                                                                                    | No Raw Material for this Notific                                                                                                    | QUAN                                                                                                    | ITTY (MT/MONTH)                                                |  |  |  |  |  |  |  |
|                                              |                                                                                                    | NAW MATERIAL/CHE                                                                                                    | No Raw Material for this Notific                                                                                                    | QUAN                                                                                                    | ITY (MT/MONTH)                                                 |  |  |  |  |  |  |  |
| the                                          | wastes generative wastes generative wastes gener | ated per month ** WASTE SOURCE                                                                                                    | No Raw Material for this Notific <u>3. WASTE DATA</u> WASTE NAME                                                                                                    | duan<br>ation<br>WASTE TYPE                                                                                                    | QUANTITY (MT/MONTH)                                            |  |  |  |  |  |  |  |
| the                                          | eduled wastes generative wastes code                                                                                                    | ated per month **  WASTE SOURCE MACHINERY                                                                                                    | No Raw Material for this Notific 3. WASTE DATA WASTE NAME SPENT LUBRICATING OIL                                                                                           | Ation WASTE TYPE Liquid                                                                                                    | QUANTITY (MT/MONTH)                                            |  |  |  |  |  |  |  |
| #                                            | eduled wastes generative wastes generative waste code sw305 sw410                                                                                                    | ated per month **  WASTE SOURCE MACHINERY MACHINERY                                                                                                    | No Raw Material for this Notific 3. WASTE DATA WASTE NAME SPENT LUBRICATING OIL USED OIL FILTER                                                                           | ation WASTE TYPE Liquid Solid                                                                                                    | QUANTITY (MT/MONTH) 0.2000 0.0320                              |  |  |  |  |  |  |  |
| "<br>che<br>#<br>1                           | duled wastes genera<br>WASTE CODE<br>SW305<br>SW410<br>ify that the information                                                                                                    | AW MATERIALCHE ated per month ** WASTE SOURCE MACHINERY MACHINERY on provided is true and correct t                                                       | No Raw Material for this Notific      A. WASTE DATA      WASTE NAME      SPENT LUBRICATING OIL      USED OIL FILTER      A. DECLARATION      to the best of my knowledge. | ation WASTE TYPE Liquid Solid                                                                                                    | QUANTITY (MT/MONTH)<br>QUANTITY (MT/MONTH)<br>0.2000<br>0.0320 |  |  |  |  |  |  |  |
| "<br>che<br>#<br>1                           | duled wastes genera<br>wASTE CODE<br>SW305<br>SW410<br>SW410<br>sify that the information                                                                                                    | ated per month **  WASTE SOURCE MACHINERY MACHINERY on provided is true and correct t NAME OF REPORTING C                                                 | No Raw Material for this Notific                                                                                                    | ation           WASTE TYPE           Liquid           Solid                                                                                                    | QUANTITY (MT/MONTH)<br>0.2000<br>0.0320                        |  |  |  |  |  |  |  |
| " che # 1 cert                               | duled wastes generative wastes generative waste code swaste code swaste code swaste waste wast                                                                                                    | AW MATERIALCHE ated per month **  WASTE SOURCE MACHINERY MACHINERY MACHINERY On provided is true and correct t NAME OF REPORTING C DESIGNATION            | No Raw Material for this Notific                                                                                                    | ation ation ation UNAN ation UNAN ation UNAN ation UNAN ation UNAN ation UNAN ation UNAN ation ation a | QUANTITY (MT/MONTH) 0.2000 0.0320                              |  |  |  |  |  |  |  |
| " che 1 1                                    | duled wastes generative wastes generative waste code sw305 sw410                                                                                                    | ated per month **  WASTE SOURCE MACHINERY MACHINERY MACHINERY MACHINERY MACHINERY DOD provided is true and correct t NAME OF REPORTING C DESIGNATION DATE | No Raw Material for this Notific                                                                                                    | ation ation  | QUANTITY (MT/MONTH) 0.2000 0.0320                              |  |  |  |  |  |  |  |

Rajah 20: Jadual Kedua (peraturan 3), Pemberitahuan Buangan Terjadual

#### 3. INVENTORY

## 3.1 Tambah Inventori (Inventori Additional)

1. Pada menu bar tepi, pilih Modul Inventori, kemudian tekan Inventory Additional.

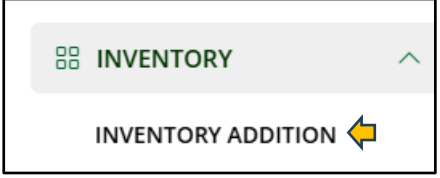

Rajah 21: Inventory Additional

- 2. Paparan Inventori Addition dipaparkan. Premis perlu mengisi kuantiti penghasilan di ruangan Additional (MT).
- 3. Tekan ikon untuk menambah kuantiti mengikut waste code.

| INVEN  | NVENTORY               |                        |            |                      |               |        |  |  |  |  |  |
|--------|------------------------|------------------------|------------|----------------------|---------------|--------|--|--|--|--|--|
|        |                        | GENERATE FIFTH SCHEDUL |            |                      |               |        |  |  |  |  |  |
| WASTE  | ENAME / WASTE CODE     |                        |            | Q SEARCH RESET       |               |        |  |  |  |  |  |
| NO.    | WASTE NAME             | WASTE CODE             | WASTE TYPE | CURRENT BALANCE (MT) | ADDITION (MT) | ACTION |  |  |  |  |  |
| 1      | USED OIL FILTER        | SW410                  | SOLID      | 0.000                | +             |        |  |  |  |  |  |
|        |                        |                        |            |                      |               |        |  |  |  |  |  |
| SHOWIN | NG 1 TO 1 OF 1 RESULTS |                        |            |                      |               |        |  |  |  |  |  |
| SHOWIN | NG 1 TO 1 OF 1 RESULTS |                        |            |                      |               |        |  |  |  |  |  |

Rajah 22:Tambah Inventori

4. Paparan Pengesahan Inventori Additional dipaparkan dan tekan butang **OK**. Paparan kuantiti dipaparkan di ruangan **Current Balance(MT)**.

# 3.2 Pengurangan Inventori (Inventory Reduction)

1. Pilih waste code untuk membuat pengurangan kuantiti sekiranya terdapat kesilapan

| <b>VVE</b>     | NTORY             |            |            |                      |               |                        |
|----------------|-------------------|------------|------------|----------------------|---------------|------------------------|
|                |                   |            |            |                      |               | GENERATE FIFTH SCHEDUL |
| WASTI          | NAME / WASTE CODE |            |            | Q SEARCH RESET       |               |                        |
| NO.            | WASTE NAME        | WASTE CODE | WASTE TYPE | CURRENT BALANCE (MT) | ADDITION (MT) | ACTION                 |
| 1              | USED OIL FILTER   | SW410      | SOLID      | 0.000                | +             | ( Z                    |
| 1              | USED OIL FILTER   | SW410      | SOLID      | 0.000                | +             |                        |
| NG 1 TO 1 OF 1 | RESULTS           |            |            |                      |               |                        |

Rajah 23: Inventori Additional

 Borang Inventori Reduction dipaparkan. Premis perlu mengisi kuantiti sebenar (Actual Quantity) di ruangan Inventori Reduction (MT) dan Remark. Tekan butang Submit.

| 1 | INVENTORY REDUCTION<br>** QUANTITY (MT) TO BE REDUCTED TO |        | ×     |
|---|-----------------------------------------------------------|--------|-------|
| 1 | QUANTITY REDUCTION (MT)*                                  |        |       |
| - |                                                           | Submit | Close |

**Rajah 24: Inventori Reduction** 

3. Pada pengesahan makluman, tekan butang **Ok**. Tekan icon untuk melihat sejarah

pergerakan kuantiti waste code. Paparan Inventori History dipaparkan.

| ΔΤΕΠ ΔΤ          |
|------------------|
| ATED AT          |
| AILUAI           |
| 5-01-27 22:07:56 |
| 5-01-27 22:08:12 |
|                  |

Rajah 25: Inventori History

# 3.3 Janaan Fifth Schedule

 Tekan butang *Generate Fifth Schedule* untuk menjana Jadual 5, Peraturan 11, Inventori Buangan Terjadual.

| INVENTORY |                        |            |            |                      |               |                         |  |
|-----------|------------------------|------------|------------|----------------------|---------------|-------------------------|--|
|           |                        |            |            |                      |               | GENERATE FIFTH SCHEDULE |  |
| WASTI     | E NAME / WASTE CODE    |            |            | Q SEARCH             | RESET         |                         |  |
| NO.       | WASTE NAME             | WASTE CODE | WASTE TYPE | CURRENT BALANCE (MT) | ADDITION (MT) | ACTION                  |  |
| 1         | USED OIL FILTER        | SW410      | SOLID      | 0.000                | +             | © Z                     |  |
|           |                        |            |            |                      |               |                         |  |
| SHOWI     | NG 1 TO 1 OF 1 RESULTS |            |            |                      |               |                         |  |
|           |                        |            |            |                      |               |                         |  |

Rajah 26: Maklumat Inventory

 Paparan Generate Fifth Schedule dipaparakn. Premis perlu memilih bulan dan tahun bagi penjanaan *Fith Schedule* dan tekan butang *Generate*. Butang Close sekiranya ingin menutup paparan Generate Fifth Schedule.

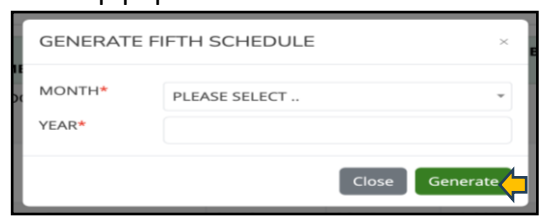

Rajah 27: Janaan Fifth Schedule

3. Janaan *Fifth Schedule* boleh dimuatturun dalam bentuk PDF.

|                | FIFTH SCHEDULE<br>(Regulation 11)<br>ENVIRONMENTAL QUALITY ACT 1974<br>ENVIRONMENTAL QUALITY (SCHEDULED WASTES)<br>REGULATIONS 2005<br>INVENTORY OF SCHEDULED WASTES |                                                                                                    |                                                                                                    |                                                 |          |          |            |  |
|----------------|----------------------------------------------------------------------------------------------------|----------------------------------------------------------------------------------------------------|----------------------------------------------------------------------------------------------------|-------------------------------------------------|----------|----------|------------|--|
|                |                                                                                                    |                                                                                                    |                                                                                                    | 1. IDENTIFICATION                               |          |          |            |  |
|                |                                                                                                    | PREMISE NAME                                                                                                    |                                                                                                    |                                                 |          |          |            |  |
| WASTE HANDLING |                                                                                                    |                                                                                                    |                                                                                                    |                                                 |          | NG       |            |  |
| "              | DATE                                                                                                    | WASTE CODE                                                                                                    | WASTE NAME                                                                                           | QUANTITY GENERATED (MT)                         | METHOD   | QUANTITY | PLACE      |  |
| 1              | 02/02/2025                                                                                                    | SW305                                                                                                    | spent oil                                                                                            | 2.000                                           | Addition | 3.000    | On Premise |  |
| 2              | 02/02/2025                                                                                                    | SW305                                                                                                    | spent oil                                                                                            | 2.000                                           | Research | 1.000    | Offsite    |  |
| oto            |                                                                                                    |                                                                                                    |                                                                                                    |                                                 |          |          |            |  |
| cert           | <ul> <li>Unit Operatic</li> <li>Name of eler</li> <li>Guide to com</li> <li>"Use addition</li> <li>"Estimates</li> </ul>                                             | n in the process/plant<br>nents, compound or matu-<br>version (only data in met<br>al sheet if required<br>nation provided is true  | arial<br>ric tonnes/month is accept<br>and correct to the best                                       | 4. DECLARATION<br>t of my knowledge.            |          |          |            |  |
| cert           | Unit Operatic     Name of eler     Guide to com     "Use addition     "Use addition     "Estimates                                                                   | n in the process/plant<br>nents, compound or matter<br>version (only data in met<br>al sheet if required<br>mation provided is true | arial<br>ric tonnes/month is accept<br>and correct to the best<br>NAME OF REPORTING (                | 4. DECLARATION<br>t of my knowledge.<br>DEFICER |          | 174      |            |  |
| cert           | Unit Operatic     Name of eler     Guide to con     "Use additior     "Estimates                                                                                     | n in the process/plant<br>nents, compound or mate<br>version (only) data in met<br>al sheet if required<br>mation provided is true  | erial<br>ric tonnes/month is accept<br>and correct to the best<br>IAME OF REPORTING O<br>DESIGNATION | A. DECLARATION<br>4. of my knowledge.           |          | 784<br>  |            |  |

Rajah 28: Jadual Fifth Schedule

#### 4. INVENTORY REUSED

#### 4.1 Tambah Inventory Reused

1. Pada menu bar tepi, pilih **Modul Inventori**, kemudian tekan **Inventore Reuse**.

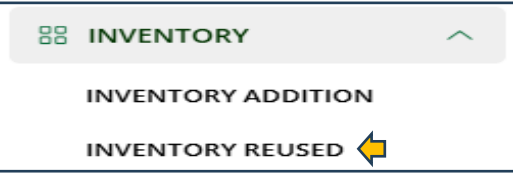

Rajah 29: Menu Inventory Reuse

2. Tekan butang New. Rujuk pada paparan dibawah.

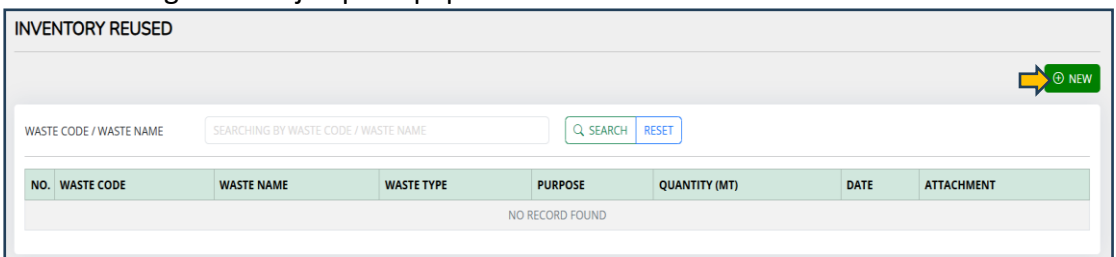

**Rajah 30: Inventory Reuse** 

3. Paparan tujuan dipaparkan. Premis perlu memilih tujuan dan tekan butang Create.

| Please Select |       |
|---------------|-------|
|               |       |
|               | Close |

Rajah 31: Tujuan Inventory Reuse

4. Borang Inventori Reuse dipaparkan. Premis perlu melengkapkan maklumat dan tekan butang *Submit.* 

| ADD INVENTORY REUSED    |                                                 |        |  |  |  |  |  |
|-------------------------|-------------------------------------------------|--------|--|--|--|--|--|
| DUDDOCT                 |                                                 |        |  |  |  |  |  |
| PURPOSE"                | TAKEBACK PROGRAM                                |        |  |  |  |  |  |
| WASTE CODE AND NAME*    | SW103 - WASTE ECONOMY BATTERY                   | Ŧ      |  |  |  |  |  |
| QUANTITY AVAILABLE (MT) | 3.000                                           |        |  |  |  |  |  |
| QUANTITY TO REUSE (MT)* | 0.450                                           |        |  |  |  |  |  |
| REMARK*                 | REUSED                                          | G      |  |  |  |  |  |
| APPROVAL DOCUMENT*      | Choose file SCREENSHOT 2024-11-21 AT 9.18.56 PM |        |  |  |  |  |  |
|                         |                                                 | SUBMIT |  |  |  |  |  |

Rajah 32: Tambah Inventory Reuse

5. Maklumat yang berjaya dihantar akan dipaparkan dalam senarai Inventori Reuse.

| INVENTORY REUSED        |            |            |            |          |               |                     |            |
|-------------------------|------------|------------|------------|----------|---------------|---------------------|------------|
|                         |            |            |            |          |               | () NEW              |            |
| WASTE CODE / WASTE NAME |            |            |            |          | SEARCH RESET  |                     |            |
| NO.                     | WASTE CODE | WASTE NAME | WASTE TYPE | PURPOSE  | QUANTITY (MT) | DATE                | ATTACHMENT |
| 1                       | SW305      | SPENT OIL  | LIQUID     | RESEARCH | 1.000         | 2025-02-02 01:10:02 |            |
|                         |            |            |            |          |               |                     |            |

**Rajah 33: Senarai Inventory Reuse** 

#### 5. WASTE CHARACTERISTIC(WC)

#### 5.1 Tambah Waste Characteristic (WC)

1. Pada menu bar tepi, tekan *Waste Characteristic* dan tekan butang *New*.

| WASTE CHARACTERISTI         | c                   |            |            |        |
|-----------------------------|---------------------|------------|------------|--------|
|                             |                     |            |            |        |
| NO. WASTE NAME              | NOTIFICATION STATUS | WASTE CODE | WASTE TYPE | ACTION |
|                             | NO REC              | CORD FOUND |            |        |
|                             |                     |            |            |        |
| SHOWING 0 TO 0 OF 0 RESULTS |                     |            |            |        |
|                             |                     |            |            |        |
|                             |                     |            |            |        |

Rajah 34: Waste Characteristic

2. Paparan Waste Characteristic dipaparkan. Sila pastikan maklumat waste code di Notifikasi telah dimasukkan sebelum mengisi maklumat WC. Premis perlu melengkapkan maklumat di Bahagian *Waste, Composition Map, Questionnaire* dan *Supporting Document*. Contoh Supporting Document seperti keputusan analisa makmal untuk waste code yang memerlukan sampel waste code yang perlu dianalisa. Supporting Document bagi waste code yang tidak perlu dianalisa ke makmal adalah seperti gambar tempat storan atau gambar yang berkaitan dengan waste. Tekan butang *Submit*.

| CREATE WC              |                                                          |
|------------------------|----------------------------------------------------------|
| WASTES COMPOSITION MAP | QUESTIONNAIRE SUPPORTING DOCUMENT                        |
| SUPPORTING DOCUMENT *  | Choose File NO FILE CHOSEN                               |
|                        | ** FILE SIZE LESS THAN 5 MB , IN PDF, PING OR JPG FORMAT |
| DOCUMENT TITLE*        | ENTER SUPPORTING DOCUMENT TITLE                          |
|                        |                                                          |
|                        |                                                          |

**Rajah 35: Borang Waste Characteristic** 

 Paparan pengesahan maklumat berjaya dihantar dipaparkan. Tekan butang Ok. Maklumat WC di senarai Waste Characteristic.

| WA  | STE CHARACTERISTIC       |                     |            |            |        |
|-----|--------------------------|---------------------|------------|------------|--------|
|     |                          |                     |            |            | • NEW  |
| NC  | . WASTE NAME             | NOTIFICATION STATUS | WASTE CODE | WASTE TYPE | ACTION |
| 1   | SPENT OIL                | ACTIVE              | SW305      | LIQUID     |        |
|     |                          |                     |            |            |        |
| SHO | VING 1 TO 1 OF 1 RESULTS |                     |            |            |        |

Rajah 36: Borang Waste Characteristic

# 5.2 Kemaskini Waste Characteristic (WC)

- Pilih waste code yang ingin dikemaskini. Tekan ikon 
   Paparan pengesahan kemaskini WC dipaparkan dan tekan butang Yes sekiranya ingin meneruskan pengemaskinian WC. Borang kemaskini Waste Characteristic dipaparkan.
- 2. Premis mengemaskini maklumat WC. Tekan butang Submit.

| SCHE                 | DULED WASTE NAME           | OIL-WATER MIXTURE        |        |         |   |  |  |  |  |  |
|----------------------|----------------------------|--------------------------|--------|---------|---|--|--|--|--|--|
| SCHEDULED WASTE CODE |                            | 5W309                    | 5W309  |         |   |  |  |  |  |  |
| SCHE                 | DULED WASTE TYPE           | LIQUID                   | LIQUID |         |   |  |  |  |  |  |
| сом                  | POSITION MAP               |                          |        |         |   |  |  |  |  |  |
| NO.                  | WASTE COMPONENT            |                          | UNIY   | VALUE   |   |  |  |  |  |  |
| 1                    | РН (РН)                    |                          | РН     | 4.600   | 0 |  |  |  |  |  |
| 2                    | FLASH POINT (FP)           |                          | *c     | 0.000   | 0 |  |  |  |  |  |
| э                    | ARSENIC (AS)               |                          | MG/L   | 0.000   | 0 |  |  |  |  |  |
| 4                    | CADMIUM (CD)               |                          | MG/L   | 0.000   | 0 |  |  |  |  |  |
| 5                    | CHROMIUM (CR)              |                          | MG/L   | 0.000   | 0 |  |  |  |  |  |
| 6                    | COPPER (CU)                |                          | MG/L   | 0.000   | 0 |  |  |  |  |  |
| 7                    | IRON (FE)                  |                          | MG/L   | 0.000   | 0 |  |  |  |  |  |
| 8                    | LEAD (PB)                  |                          | MG/L   | 0.000   | 0 |  |  |  |  |  |
| 9                    | MERCURY (HG)               |                          | MG/L   | 0.000   | 0 |  |  |  |  |  |
| 10                   | NICKEL (NI)                |                          | MG/L   | 0.000   | 0 |  |  |  |  |  |
| 11                   | SILVER (AG)                |                          | MG/L   | 0.000   | 0 |  |  |  |  |  |
| 12                   | ZINC (ZN)                  |                          | MG/L   |         | 0 |  |  |  |  |  |
| 13                   | TOTAL HYDROCARBONS (THO    | 0                        | MG/L   | 99.870  | 0 |  |  |  |  |  |
| 14                   | TOTAL SULFUR (S)           |                          | MG/L   | 0.000   | 0 |  |  |  |  |  |
| 15                   | CALCIUM (CA)               |                          | MG/L   | 0.002   | 0 |  |  |  |  |  |
| 16                   | BARIUM (BA)                |                          | MG/L   | 0.000   | 0 |  |  |  |  |  |
| 17                   | WATER CONTENT (WATER CON   | NTENT)                   | 96     | 0.123   | C |  |  |  |  |  |
| 18                   | SPECIFIC GRAVITY (SG)      |                          | NA     | 0.830   | 0 |  |  |  |  |  |
| 19                   | SEDIMENT (SEDIMENT)        |                          | 96     | 0.010   | 0 |  |  |  |  |  |
| 20                   | KINEMATIC VISCOSITY (KINEM | IATIC VISCOSITY)         | CP     | 1.800   | p |  |  |  |  |  |
| 21                   | BOILING POINT (BP)         |                          | *c     | 121,000 | 0 |  |  |  |  |  |
| 22                   | TOTAL CHLORINE (TH)        |                          | MG/L   | 0.030   | 0 |  |  |  |  |  |
| 23                   | CALORIFIC VALUE (CV)       |                          | MING   | 42.490  |   |  |  |  |  |  |
|                      |                            |                          | ing no | +3,+60  |   |  |  |  |  |  |
|                      |                            |                          |        |         |   |  |  |  |  |  |
| SUP                  | PORTING DOCUME             | NT                       |        |         |   |  |  |  |  |  |
| DOCUP                | MENT                       | Browse NO FILE SELECTED. |        |         |   |  |  |  |  |  |
| DOCU                 | MENT TITLE                 |                          |        |         |   |  |  |  |  |  |

Rajah 37: Borang Waste Characteristic

3. Tekan ikon untuk melihat maklumat Waste Characteristic yang dihantar.

#### 6. TOTAL WASTE GENERATOR(TWG)

#### 6.1 Tambah Total Waste Generator (TWG)

1. Pada menu menu bar tepi, pilih Modul Total Waste Generator(TWG), kemudian tekan

#### TWG Request.

2. Tekan butang *New*.

| TOTAL WASTE GENERATOR REQUEST |                |            |            |                |                     |        |        |  |  |
|-------------------------------|----------------|------------|------------|----------------|---------------------|--------|--------|--|--|
|                               |                |            |            |                |                     |        |        |  |  |
| TWG NO.                       |                |            |            | Q SEARCH RESET | ]                   |        |        |  |  |
| NO. TWG NO.                   | WASTE RECEIVER | WASTE NAME | WASTE CODE | WASTE TYPE     | QUANTITY (MT/MONTH) | STATUS | ACTION |  |  |
|                               |                |            | NO RECO    | ORD FOUND      |                     |        |        |  |  |
| SHOWING @ TO @ OF @ RESULTS   |                |            |            |                |                     |        |        |  |  |

Rajah 38: TWG Request

Borang TWG dipaparkan.Premis perlu melengkapkan maklumat di bahagian TWG Info,
 Eligible Receiver, Receiver Premise License dan Quanity to Request(MT/Month). Tekan butang Submit.

| ( | CREATE TWG                       |                                                 |    |
|---|----------------------------------|-------------------------------------------------|----|
|   |                                  |                                                 |    |
|   | TWG INFO                         |                                                 |    |
|   | SCHEDULED WASTE*                 | PLEASE SELECT                                   |    |
|   | PREFERRED WASTE HANDLING METHOD* | PLEASE SELECT +                                 |    |
|   | ELIGIBLE RECEIVER                |                                                 |    |
|   | STATE*                           | ALL STATE IN MALAYSIA                           |    |
|   | RECEIVER PREMISE*                | PLEASE SELECT SCHEDULED WASTE AND STATE FIRST ~ |    |
|   |                                  |                                                 |    |
|   | RECEIVER PREMISE LICENSE         |                                                 |    |
|   | LICENSE NO*                      | PLEASE SELECT RECEIVER PREMISE FIRST            |    |
|   | QUANTITY TO REQUEST (MT/MONT     | Н)                                              |    |
|   |                                  |                                                 |    |
|   | QUANTITY TO REQUEST (MT/MONTH)*  |                                                 |    |
|   |                                  |                                                 | пт |
|   |                                  |                                                 |    |

Rajah 39: Borang TWG Request

4. Satu TWG Request dipaparkan yang berstatus Pending dalam senarai TWG Request. Kelulusan TWG dibuat oleh pihak Waste Receiver(penerima TWG).

| TOTA                    | TOTAL WASTE GENERATOR REQUEST |                |  |            |            |               |                     |         |        |
|-------------------------|-------------------------------|----------------|--|------------|------------|---------------|---------------------|---------|--------|
|                         |                               |                |  |            |            |               |                     |         | ⊕ NEW  |
| TWG NO. SEARCHING BY TW |                               |                |  | Q SEARCH   | RESET      |               |                     |         |        |
| NO.                     | TWG NO.                       | WASTE RECEIVER |  | WASTE NAME | WASTE CODE | WASTE<br>TYPE | QUANTITY (MT/MONTH) | STATUS  | ACTION |
| 1                       | TWG/2025/000118               |                |  | SPENT OIL  | SW305 -    | LIQUID        | 10                  | PENDING |        |
| SHOWI                   | NG 1 TO 1 OF 1 RESULTS        |                |  |            |            |               |                     |         |        |

Rajah 40: Senarai TWG Request

# 6.2 Inquiry TWG

1. Pada menu menu bar tepi, pilih Modul Total Waste Generator(TWG), kemudian tekan

#### TWG Request.

2. Pilih TWG yang mempunyai status *Inquiry* dan tekan pada ikon (*View*). Tekan butang **Response Inquiry**. Borang Inquiry TWG dipaparkan.

| INQUIRY TWG                        | ×            |
|------------------------------------|--------------|
| QUANTITY<br>(MT/MONTH)*<br>REMARK* |              |
|                                    |              |
|                                    | CLOSE SUBMIT |

Rajah 41: Inquiry TWG

3. Premis perlu melengkapkan maklumat kuantiti dan remark. Tekan butang **Submit** dan **pengesahan Inquiry** dipaparkan. Tekan butang **OK.** Permohonan TWG berstatus Pending.

4. Bahagian History of TWG adalah pergerakan permohonan kuantiti TWG.

| VIEW TWG                         |               |              |                |              |            |          |
|----------------------------------|---------------|--------------|----------------|--------------|------------|----------|
| ETAIL INFORMATION HISTORY OF TWG |               |              |                |              |            |          |
| NO. C                            | QUANTITY (MT) | REMARK       | AMOUNT INQUIRY | FLAG INQUIRY | DATE       | STATUS   |
| 1 2                              | 2.000         |              |                | -            | 02-02-2025 | APPROVED |
| <b>2</b> 2                       | 2.000         | SAYA SETUJU  | 2              | RESPOND      | 02-02-2025 | PENDING  |
| 3 2                              | 2.000         | BOLEH TERIMA | 2              | INQUIRY      | 02-02-2025 | INQUIRY  |
|                                  | 3.000         |              | -              |              | 02-02-2025 | PENDING  |

Rajah 42: History of TWG

5. Tekan ikon 🔲 pada Ruangan Action untuk menjana surat pengesahan TWG.

# 6.3 Cancel TWG

- Premis WG dibenarkan membuat pembatalan pada TWG yang telah diluluskan.Pada menu menu bar tepi, pilih Modul Total Waste Generator(TWG),kemudian tekan TWG Request.
- 2. Pilih TWG yang ingin dibatalkan dan tekan ikon (*Cancel*) untuk pembatalan TWG.
- 3. Paparan Pengesahan pembatalan dipaparkan dan tekan butang OK.
- 4. Status TWG terkini berstatus Cancel.

# 7. CONSIGNMENT NOTE (CN)

- 7.1 Cipta Consignment Note
  - 1. Pada menu menu bar tepi, pilih **Modul Consignment Note,** kemudian **New Consignment Note.**

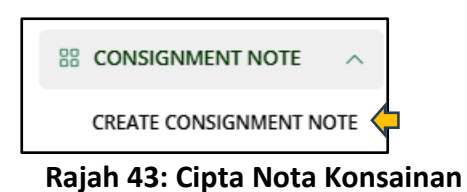

2. Tekan butang *New* untuk membuat nota konsainan baru.

| CREATE  | CREATE CONSIGNMENT NOTE |                 |                |            |                    |                           |        |        |
|---------|-------------------------|-----------------|----------------|------------|--------------------|---------------------------|--------|--------|
|         |                         |                 |                |            |                    |                           |        | ⊕ new  |
| CONSIGN | IENT NOTE NO            |                 |                |            | Q SEARCH RESET     |                           |        |        |
| NO.     | CN NO                   | WASTE GENERATOR | WASTE RECEIVER | WASTE CODE | QUANTITY SENT (MT) | QUANTITY RECEIVED<br>(MT) | STATUS | ACTION |
|         |                         |                 |                |            |                    |                           |        |        |
|         |                         |                 |                |            |                    |                           |        |        |

Rajah 44: Senarai Nota Konsainan

3. Borang nota konsainan baru dipaparkan. Premis perlu memilih TWG yang berkaitan dengan waste code yang ingin dilupuskan.

| CREATE CONSIGNMENT NOTE                   |                                |
|-------------------------------------------|--------------------------------|
| WASTE INFO WASTE GENERATOR WASTE RECEIVER | WASTE TRANSPORTER              |
| CONSIGNMENT NOTE TYPE*                    | CONSIGNMENT NOTE (TWG)         |
| TWG*                                      | TWG/202                        |
| LICENSE NO*                               | 003892                         |
| LICENSE TYPE CATEGORY*                    | PEMEROLEHAN KEMBALI LUAR TAPAK |
| WASTE NAME*                               | SPENT OIL                      |
| WASTE CODE*                               | SW305                          |
| WASTE TYPE*                               | LIQUID                         |
| QUANTITY ( MT )*                          |                                |
| WASTE PACKAGING*                          | 55 GAL DRUM                    |
| PACKAGING QUANTITY*                       |                                |
|                                           |                                |
|                                           |                                |

Rajah 45: Borang Nota Konsainan

 Setelah memilih maklumat TWG di Waste Info, maklumat waste code akan dipaparkan secara automatic mengikut TWG yang dipilih. Premis hanya perlu mengisi kuantiti yang ingin dilupuskan dan kuantiti packaging.  Selain maklumat waste code, maklumat di Bahagian Waste Receiver dan Waste Transporter akan dipaparkan secara automatik mengikut TWG yang dipilih. Tekan butang Submit untuk menghantar nota konsainan kepada pihak Waste Receiver .

| WASTE INFO WASTE GENERATOR WASTE RECEIVER | WASTE TRANSPORTER |
|-------------------------------------------|-------------------|
| PREMISE NAME*                             |                   |
| ADDRESS 1*                                | 28                |
| ADDRESS 2                                 |                   |
| ADDRESS 3                                 |                   |
| LONGITUD                                  |                   |
| LATITUD                                   |                   |
| POSTCODE*                                 | 81700             |
| STATE*                                    | JOHOR             |
|                                           | SUBMIT            |

Rajah 46: Borang Nota Konsainan

6. Paparan pengesahan penghantaran nota Konsainan dipaparkan seperti dibawah. Status CN adalah *Waiting to Pickup.* 

| CREATE C | ONSIGNMENT NOT | E                       |                |            |               |                   |                   |        |
|----------|----------------|-------------------------|----------------|------------|---------------|-------------------|-------------------|--------|
| CONSIGNM | ENT NOTE NO    |                         |                |            | Q SEARCH RES  | IET               |                   |        |
|          |                |                         |                |            | QUANTITY SENT | QUANTITY RECEIVED |                   |        |
| NO.      | CN NO          | WASTE GENERATOR         | WASTE RECEIVER | WASTE CODE | (MT)          | (MT)              | STATUS            | ACTION |
| 1        | CN/2025/000003 | E Chicken Corects Close |                | SW305      | 1.000         |                   | WAITING TO PICKUP | 0      |
|          |                |                         |                |            |               |                   |                   |        |

Rajah 47: Borang Nota Konsainan

7. Premis WG boleh menyemak status jejak penghantaran(tracking) buangan terjadual dari

premis WG ke premis WR dengan pada ikon (Tracking).

# 7.2 Inquiry Nota Konsainan(Pertanyaan)

- 1. WR dibenarkan membuat **pertanyaan(Inquiry)** kepada premis WG mengenai penerimaan kuantiti buangan terjadual yang diambil dari WG.
- Sekiranya ada status *Inquiry* pada senarai Nota Konsainan, WG perlu memilih nota konsainan dan tekan pada ikon <a>View</a>.
- 3. Borang Nota Konsainan dipaparkan dan WG perlu membuat keputusan samaada menerima(Approved) kuantiti tersebut atau pertanyaan lagi (Inquiry).
- Sekiranya WG memilih keputusan *Inquiry*, WG perlu mengisi maklumat *Remark* dan kuantiti.Tekan butang *Submit*. Ulang Langkah 1 sekiranya WR membuat pertanyaan (Inquiry) lagi.

#### 8. SPECIAL MANAGEMENT (SM)

#### 8.1 Permohonan Kebenaran Bertulis

1. Pada menu menu bar tepi, pilih Special Management(SM). Kemudian tekan Written

# Approval.

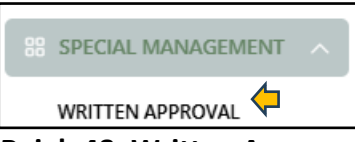

**Rajah 48: Written Approval** 

2. Paparan *List of Written Approval* dipaparkan. Tekan butang *New* untuk membuat permohonan Kebenaran Bertulis(Written Approval).

| LIST OF WRITTEN APPROVAL (KEBENARAN B  | ERTULIS)           |                |          |        | \$ | ① New |
|----------------------------------------|--------------------|----------------|----------|--------|----|-------|
| REQ                                    | UIRE ACTION        |                | VIEW ALL |        |    |       |
| SEARCHING                              |                    |                |          |        |    |       |
| SEARCHING BY NO KB OR APPLICATION SLIP | N                  |                |          |        |    |       |
| Filter                                 |                    |                |          |        |    |       |
| NO. APPLICATION SLIP NO                | APPLICATION DETAIL | PREMISE DETAIL | DURATION | STATUS | AC | TION  |
|                                        |                    |                |          |        |    |       |
| SHOWING 0 TO 0 OF 0 RESULTS            |                    |                |          |        |    |       |

Rajah 49: Written Approval

3. Borang Permohanan Kebenaran Bertulis dipaparkan seperti dibawah. Premis perlu melengkapkan maklumat dan tekan butang *Create*.

| NEW APPLICATION      | × |
|----------------------|---|
| APPLICATION SLIP NO* |   |
|                      |   |
| CATEGORY*            |   |
| OFFSITE              | ~ |
| PURPOSE*             |   |
| REUSE                | ~ |
| WASTE RECEIVER NAME* |   |
|                      | • |
| COVER LETTER *       |   |
| Choose File          |   |
| PDF FORMAT ANI       |   |
| APPLICATION S        |   |
| Choose File          | ] |
| PDF FORMAT ANI       |   |
|                      |   |

Rajah 50: Written Approval

 Permohonan kini berstatus *Draft*. Tanda pada pengesahan maklumat dan tekan butang *Submit for Approval* untuk mendapatkan kelulusan permohonan Kebenaran Bertulis (KB) dari pagawai Jabatan Alam Sekitar (JAS) Negeri.

| GENERAL INFORMATION                                            |                                         |                    |                            |
|----------------------------------------------------------------|-----------------------------------------|--------------------|----------------------------|
| APPLICATION SLIP NO                                            | CATEGORY<br>OFFSITE ~                   | PURPOSE<br>REUSE ~ | COVER LETTER APPROVAL SLIP |
| WASTE GENERATOR*                                               | WASTE RECEIVER PLEASE CHOOSE            |                    |                            |
| I HAVE VERIFIED ALL INFORMATION IS THE SAU SUBMIT FOR APPROVAL | VE AS WRITTEN IN THE PHYSICAL DOCUMENT. |                    | ⊕ ATTACHMENT               |

# Rajah 51: Pengesahan General Information

- 5. Berikut penjelasan bagi status untuk permohonan kebenaran bertulis setelah mendapat kelulusan dari pegawai JAS Negeri:
  - a. *Rejected* -Permohonan ditolak dan proses permohonan tamat.
  - b. *Postponed* Permohonan dikembalikan semula ke premis. Premis perlu mengemukakan dokumen fizikal tambahan kepada pegawai JAS. Sila ke langkah 6.
  - *Approved* Permohonan dihantar ke status semakan seterusnya. Sila ke langkah
     11.
- 6. Sekiranya status adalah **Rejected**, permohon Kebenaran Bertulis yang dihantar kena tolak oleh pegawai di JAS Negeri.
- 7. Sekiranya status adalah *Postponed, premis* dikehendaki mematuhi arahan yang diberikan oleh pegawai penyemak.Rujuk pada gambar dibawah.

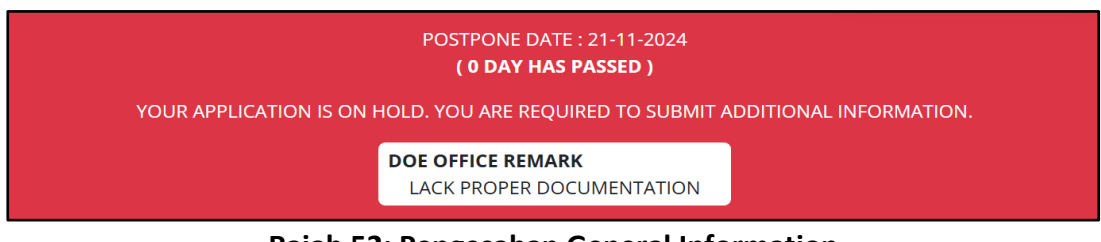

**Rajah 52: Pengesahan General Information** 

8. Pada paparan Written Approval seperti dibawah, dipaparkan status Postpone. Tekan ikon

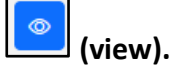

| LIST OF WRITTEN APPROVAL (KEBENARAN BERTULIS) |                                                                      |                                       |                 |                |          |           | ⊕ NEW  |  |
|-----------------------------------------------|----------------------------------------------------------------------|---------------------------------------|-----------------|----------------|----------|-----------|--------|--|
| REQUIRE ACTION                                |                                                                      |                                       |                 | VIEW ALL       |          |           |        |  |
| SEARC<br>SEA                                  | EARCHING<br>SEARCHING BY NO KB OR APPLICATION SLIP N<br>FILTER RESET |                                       |                 |                |          |           |        |  |
| NO.                                           | APPLICATION SLIP NO                                                  | APPLICATION DETAIL                    | WASTE GENERATOR | WASTE RECEIVER | DURATION | STATUS    | ACTION |  |
| 1                                             | KB/SW305/2/2025                                                      | CATEGORY : OFFSITE<br>PURPOSE : REUSE |                 | STATE :        |          | POSTPONED |        |  |
| SHOW                                          | ING 1 TO 1 OF 1 RESULTS                                              |                                       |                 |                |          |           |        |  |

Rajah 53: Senarai Permohonan Kebenaran Bertulis

Borang Permohanan Kebenaran Bertulis dipaparkan. Tekan pada bahagian Attachment.
 Premis perlu menambah bilangan dokumen bagi membolehkan permohonan diluluskan oleh pegawai JAS Negeri. Tekan butang New .

| SPECIAL MANAGEMENT  |                                                                                                  |                     |
|---------------------|--------------------------------------------------------------------------------------------------|---------------------|
|                     |                                                                                                  | STATUS : (POSTPONED |
|                     | POSTPONE DATE : 04-02-2025<br>( 0 DAY HAS PASSED )                                               |                     |
|                     |                                                                                                  |                     |
|                     | DOE OFFICE REMARK<br>YOUR APPLICATION IS HOLD, YOU ARE REQUIRED TO SUBMIT<br>ADDITIONAL DOCUMENT |                     |
| GENERAL INFORMATION | ATTACHMENT                                                                                       | VERIFICATION        |
| LIST OF ATTACHMENT  |                                                                                                  |                     |
| NAME DOKUMEN        | CREATED AT                                                                                       | ACTION              |
| COVER LETTER        | 04-02-2025 03:01 PM                                                                              | •                   |
| APPROVAL SLIP       | 04-02-2025 03:01 PM                                                                              | Ø                   |
| DOKUMEN             | 04-02-2025 04:00 PM                                                                              |                     |

**Rajah 54: Borang General Information** 

10. Premis perlu memasukkan dokumen yang berkaitan. Tekan butang Create.

| ADD ATTAC     | HMENT           |  | × |
|---------------|-----------------|--|---|
| DOCUMENT N    | AME*            |  |   |
| SURAT         |                 |  |   |
| ATTACHMENT    | *               |  |   |
| Choose File   | TWG.PDF         |  |   |
| PDF FORMAT AN | D LESS THAN 5MB |  |   |
|               |                 |  |   |

**Rajah 55: Borang General Information** 

11. Dokumen yang dimuatnaik dipaparkan dalam bahagian Attachment. Semakan

permohonan di peringkat pegawai JAS. Sila semak langkah 5.

12. Sekiranya status permohonan adalah **Approved**, klik ikon **View**.

| WRITTEN APPROVAL NO*                                                   |        |                        |                       |               |         |                                     |    | LATEST FEEDBACK           |                            |
|------------------------------------------------------------------------|--------|------------------------|-----------------------|---------------|---------|-------------------------------------|----|---------------------------|----------------------------|
| DOE/SWM/ PLEASE                                                        | CHOOSE | × /                    | F                     | PLEASE CHOOSE | ~ /     |                                     |    | YOUR APPLICATION IS HOLD. | YOU ARE REQUIRED TO SUBMIT |
| START DATE*                                                            |        |                        |                       | END DATE*     |         |                                     |    | ADDITIONAL DOCOMENT       |                            |
| DD/MM/YYYY                                                             |        |                        | Ē                     | DD/MM/YYYY    |         |                                     |    |                           |                            |
| REMARK                                                                 |        |                        |                       |               |         |                                     |    |                           |                            |
|                                                                        |        |                        |                       |               |         |                                     |    |                           |                            |
|                                                                        |        |                        |                       |               |         |                                     |    |                           |                            |
|                                                                        |        |                        |                       |               |         |                                     |    |                           |                            |
|                                                                        |        |                        |                       |               |         |                                     | 4  |                           |                            |
|                                                                        |        |                        |                       |               |         |                                     | 1. |                           |                            |
| SAVE                                                                   |        |                        |                       |               |         |                                     | h  |                           |                            |
| SAVE                                                                   |        |                        |                       | ~             |         | ~                                   | i. |                           |                            |
| SAVE                                                                   | WASTE  | TRANSPORT              | ĒR                    | WASTE RECEIV  | ER      | SCHEDULED WASTE                     |    | ATTACHMENT                | VERIFICATION               |
| SAVE                                                                   | WASTE  | TRANSPORT              | ER                    | WASTE RECEIV  | ER      | SCHEDULED WASTE                     |    | ATTACHMENT                | VERIFICATION               |
| SAVE GENERAL INFORMATION<br>GENERAL INFORMATION<br>APPLICATION SLIP NO | WASTE  | TRANSPORT              | 'ER<br>ORY            | WASTE RECEIV  | ER      | SCHEDULED WASTE                     |    | ATTACHMENT                | VERIFICATION               |
| SAVE                                                                   | WASTE  | CATEG<br>OFFS          | ORY                   | WASTE RECEIV  | ER      | SCHEDULED WASTE<br>PURPOSE<br>REUSE |    | ATTACHMENT                | VERIFICATION               |
| SAVE                                                                   | WASTE  | CATEGO<br>OFFS         | ORY                   | WASTE RECEIV  | ER      | SCHEDULED WASTE<br>PURPOSE<br>REUSE | /  | ATTACHMENT                | VERIFICATION               |
| SAVE                                                                   | WASTE  | CATEG<br>OFFS<br>WASTE | ORY<br>ITE<br>RECEIVE | WASTE RECEIN  | ER<br>¥ | SCHEDULED WASTE<br>PURPOSE<br>REUSE |    | ATTACHMENT<br>~           | VERIFICATION               |

# 13. Premis perlu melengkapkan maklumat di Written Approval dan klik butang Save.

Rajah 56: Borang Permohonan Kebenaran Bertulis

- 14. Maklumat Waste Receiver dan Transporter hanya boleh dipaparkan dan diisi apabila premis memilih tujuan(Purpose) Offsite .Premis perlu melengkapkan maklumat pada Bahagian Waste Transporter, tekan butang New untuk memasukkan maklumat Waste Transporter yang diperlukan. Pilih nama Waste Transporter dan klik butang Submit.
- 15. Pada tab Scheduled Waste, klik butang New untuk memasukkan maklumat buangan terjadual. Pada borang Add Scheduled Waste, premis perlu melengkapkan maklumat buangan terjadual yang diperlukan dan tekan butang Submit.

| ADD SCHEDULED W       | IASTE                                          | ×      |
|-----------------------|------------------------------------------------|--------|
| SCHEDULED WASTE (BASE | D ON INFORMATION REGISTERED IN NOTIFICATION) * |        |
| Please Choose         |                                                | ~      |
| QUANTITY (MT)*        | FREQUENCY* ONE-OFF MONTHLY QUARTERLY           |        |
|                       |                                                | Submit |

Rajah 57: Tambah Buangan Terjadual

- 15. Pada bahagian *Verification*, tanda pada pengesahan dan tekan butang *Submit for Verification*.
- 16. Permohonan yang baru dikemaskini berstatus *Sent for Approval*. Premis perlu menunggu kelulusan daripada pegawai JAS. Berikut adalah penerangan bagi status permohonan:
  - a. Verify permohonan telah diluluskan.
  - b. Amendment terdapat pembetulan yang perlu dilakukan pada permohonan Kebenaran Bertulis. Sila ke Langkah 17.
- 17. Sekiranya status *Amendment*, premis perlu menyemak dan mengemaskini maklumat yang terdapat pada borang Kebenaran Bertulis.
- 18. Sekiranya status **Verified**, permohonan Kebenaran Bertulis telah diluluskan oleh pegawai di Jabatan Alam Sekitar Negeri.

# 8.2 Permohonan Tambah Waste Transporter

- 1. Pada menu menu bar tepi, pilih **Special Management(SM)**. Kemudian tekan **Written Approval.**
- Di paparan List of Written Approval, tekan pada View All untuk memaparkan senarai Kebenaran Bertulis(KB).

| SPEC   | IAL MANAGEMENT                   |                    |                |   |          |        |        |
|--------|----------------------------------|--------------------|----------------|---|----------|--------|--------|
| LIST O | )F WRITTEN APPROVAL (KEBENARAN E | BERTULIS)          |                |   |          |        |        |
|        | REQ                              | UIRE ACTION        |                | v | /IEW ALL |        |        |
| SEARC  | HING                             |                    |                |   |          |        |        |
|        |                                  |                    |                |   |          |        |        |
| Filter | RESET                            |                    |                |   |          |        |        |
| NO.    | APPLICATION SLIP NO              | APPLICATION DETAIL | PREMISE DETAIL |   | DURATION | STATUS | ACTION |
| 1      | SM20241121                       | CATEGO             |                |   | NO INFO  | NEW    | •      |

Rajah 58: Senarai Kebenaran Bertulis(KB)

3. Pilih KB yang diperlukan dan klik butang di ruangan *Action* untuk membuat penambahan *Waste Transporter*.Borang Kebenaran Bertulis dipaparkan dan tekan pada bahagian Waste Transporter.Tekan butang New.

| GENERAL INFORMATION        | WASTE TRANSPORTER | WASTE RECEIVER | SCHEDULED WASTE | ATTACHMENT | VERIF  |
|----------------------------|-------------------|----------------|-----------------|------------|--------|
| LIST OF WASTE TRANSPORTER  |                   |                |                 |            | ⊕ NEW  |
|                            |                   |                | STATUS & REVIEW |            | ACTION |
| J&T BERJAYA ALAM MURNI SDN | BHD               |                | NEW             |            |        |
|                            |                   |                |                 |            |        |

Rajah 59: Senarai Kebenaran Bertulis(KB)

4. Borang penambahan Waste Transporter di paparkan. Pilih premis *Waste Transporter* dan tekan butang *Submit*.

| REGISTER WASTE TRANSPORTER       | ×      |
|----------------------------------|--------|
| WASTE TRANSPORTER* Please Select | ~      |
|                                  | Submit |

Rajah 60: Senarai Kebenaran Bertulis(KB)

5. Pengesahan penambahan maklumat Waste Transporter dipaparkan dan penambahan bilangan waste Transporter dipaparkan di Bahagian Waste Transporter.

| GENERAL INFORMATION       | WASTE TRANSPORTER | WASTE RECEIVER | SCHEDULED WASTE | ATTACHMENT | VERIFICATION |
|---------------------------|-------------------|----------------|-----------------|------------|--------------|
| LIST OF WASTE TRANSPORTER |                   |                |                 |            | ⊕ NEW        |
| PEMISE NAME               |                   |                | STATUS & REVIEW |            | ACTION       |
|                           |                   |                | NEW             |            | <b>0</b>     |
|                           |                   |                | NEW             |            | <b>0</b>     |
|                           |                   |                |                 |            |              |

Rajah 61: Maklumat Waste Transporter

6. Pengesahan penambahan maklumat Waste Transporter pada Kebenaran Bertulis dilakukan oleh **pegawai di Jabatan Alam Sekitar Ibu Pejabat**.

# 8.3 Permohonan Tambah Batching Plant

- 1. Pada menu menu bar tepi, pilih **Special Management(SM)**. Kemudian tekan **Written Approval.**
- 2. Di paparan **List of Written Approval**, tekan pada *View All* untuk memaparkan senarai Kebenaran Bertulis(KB).

| SPEC                   | IAL MANAGEMENT                                        |                    |                |          |        |        |
|------------------------|-------------------------------------------------------|--------------------|----------------|----------|--------|--------|
| LIST C                 | DF WRITTEN APPROVAL (KEBENARAN B                      | ERTULIS)           |                |          |        |        |
|                        | REQU                                                  | JIRE ACTION        |                | VIEW ALL |        |        |
| SEARC<br>SEAL<br>Filte | CHING<br>RCHING BY NO KB OR APPLICATION SLIP<br>RESET |                    |                |          |        |        |
| NO.                    | APPLICATION SLIP NO                                   | APPLICATION DETAIL | PREMISE DETAIL | DURATION | STATUS | ACTION |
| 1                      | SM20241121                                            |                    |                | NO INFO  | NEW    | θ      |

Rajah 62: Senarai Kebenaran Bertulis(KB)

3. Pilih KB yang diperlukan dan klik butang di ruangan *Action* untuk membuat penambahan *Batching Plant.* Borang Kebenaran Bertulis dipaparkan dan tekan pada bahagian Waste Receiver(WR). Tekan butang New

# 8.4 Permohonan Tambah Schedule Waste

1. Pada menu menu bar tepi, pilih **Special Management(SM)**. Kemudian tekan **Written Approval.** 

 Di paparan List of Written Approval, tekan pada View All untuk memaparkan senarai Kebenaran Bertulis(KB).

| SPEC                  | IAL MANAGEMENT                                        |                    |                |          |        |        |
|-----------------------|-------------------------------------------------------|--------------------|----------------|----------|--------|--------|
| LIST                  | DF WRITTEN APPROVAL (KEBENARAN E                      | ERTULIS)           |                |          |        |        |
|                       | REQ                                                   | JIRE ACTION        |                | VIEW ALL |        |        |
| SEAR(<br>SEA<br>Filte | CHING<br>RCHING BY NO KB OR APPLICATION SLIP<br>RESET |                    |                |          |        |        |
| NO.                   | APPLICATION SLIP NO                                   | APPLICATION DETAIL | PREMISE DETAIL | DURATION | STATUS | ACTION |
| 1                     | SM20241121                                            | Ç<br>F             |                | NO INFO  | NEW    | ٥      |

Rajah 63: Senarai Kebenaran Bertulis(KB)

3. Pilih KB yang diperlukan dan klik butang di ruangan *Action* untuk membuat penambahan **Schedule Waste.** 

# 8.5 Consignment Note Special Management(SM)

- Pada menu menu bar tepi, pilih Special Management(SM). Kemudian tekan Consignment Note Special Management.
- 2. Pada paparan *Create Consignment Note Special Management*, klik butang *New* untuk mencipta nota konsainan.

| CREATE  | CONSIGNME     | NT NOTE SPECIAL | ANAGEMENT      |            |                       |                           |        |        |
|---------|---------------|-----------------|----------------|------------|-----------------------|---------------------------|--------|--------|
|         |               |                 |                |            |                       |                           |        | ► NEW  |
| CONSIGN | IMENT NOTE NO |                 |                |            | Q SEARCH RES          | ET                        |        |        |
| NO.     | CN NO         | WASTE GENERATOR | WASTE RECEIVER | WASTE CODE | QUANTITY SENT<br>(MT) | QUANTITY<br>RECEIVED (MT) | STATUS | ACTION |

Rajah 64: Senarai Kebenaran Bertulis(KB)

3. Pada paparan borang *Consignment Note Special Management*, pilih Kebenaran Bertulis yang berkaitan dan tekan butang *Submit*.

| CONSIGNMENT<br>NOTE TYPE | CONSIGNMENT NOTE (SM)               |  |
|--------------------------|-------------------------------------|--|
| WRITTEN APPROVAL *       | Please select Written Approval (SM) |  |
| Submit                   |                                     |  |

Rajah 65: Pilihan Kebenaran Bertulis

 Pada paparan Consignment Note Detail, isi maklumat Quantity (MT) dan maklumat location. Tandakan pada ruangan pengesahan dan klik butang Submit untuk menghantar Consignment Note Special Management.

| INVENTORY BALANCE (MT)     2.000       WASTE NAME     SPENT OIL       WASTE CODE     SW305       WASTE TYPE     LIQUID       WASTE SOURCE CODE     SW305       WASTE SOURCE CODE     SW305       WASTE PACKAGING     S5 GAL DRUM       |
|----------------------------------------------------------------------------------------------------|
| WASTE NAME         SPENT OIL           WASTE CODE         SW305           WASTE TYPE         LIQUID           WASTE SOURCE CODE         BATERY           WASTE SOURCE CODE         SW305           WASTE PACKAGING         S5 GAL DRUM |
| WASTE CODE     SW305       WASTE TYPE     LIQUID       WASTE SOURCE     BATERY       WASTE SOURCE CODE     SW305       WASTE PACKAGING     55 GAL. DRUM                                                                                |
| WASTE TYPE     LIQUID       WASTE SOURCE     BATERY       WASTE SOURCE CODE     SW305       WASTE PACKAGING     SS GAL DRUM                                                                                                    |
| WASTE SOURCE         BATERY           WASTE SOURCE CODE         SW305           WASTE PACKAGING         55 GAL. DRUM                                                                                                    |
| WASTE SOURCE CODE SW305<br>WASTE PACKAGING S5 GAL. DRUM                                                                                                    |
| WASTE PACKAGING 55 GAL. DRUM                                                                                                    |
|                                                                                                    |
|                                                                                                    |
| WASTE RECEIVER NAME                                                                                                    |
| WASTE RECEIVER NAME                                                                                                    |
| LOCATION * PLEASE CHOUSE                                                                                                    |
|                                                                                                    |

Rajah 66: Maklumat Nota Konsainan SM

5. Consignment Note Special Management berstatus Pending Approval.

| CONSIGNMENT NOTE IN | IFO                    |                   |                                 | PENDING APPROV |
|---------------------|------------------------|-------------------|---------------------------------|----------------|
| CONSIGNMENT NOTE NO | CN/2025/000011         | TYPE              | CONSIGNMENT NOTE (SM)           |                |
| WRITTEN APPROVAL NO | DOE/SWM/2024/SW103/005 | DATE CREATED      | 09-02-2025                      |                |
| DAY PASSED          | 0 DAYS                 |                   |                                 |                |
| WASTE INFO          |                        | TRACKING INFO     |                                 |                |
| NAME                | BATTERY                | WASTE TRANSPORTER | TRANSPORTER NOT CHOOSEN YET     |                |
| WASTE CODE          | SW103                  | DRIVER            | DRIVER NOT ACCEPTED YET         |                |
| QUANTITY (MT)       | 1.000                  | PICKUP DATE       | DRIVER NOT PICKED UP YET        |                |
|                     |                        | PICKUP TIME       | DRIVER NOT PICKED UP YET        |                |
|                     |                        | RECEIVED DATE     | DRIVER NOT SENT CONSIGNMENT YET |                |
|                     |                        | RECEIVED TIME     | DRIVER NOT SENT CONSIGNMENT YET |                |
| WASTE GENERATOR INI | =0                     | WASTE RECEIVER IN | =0                              |                |
| NAME                |                        | NAME              |                                 |                |
| ADDRESS             |                        | ADDRESS           |                                 |                |
| POSTCODE            |                        | POSTCODE          |                                 |                |
| STATE               |                        | STATE             |                                 |                |
| PHONE NO            | 123                    | PHONE NO          | 123                             |                |
| TIMELINE            |                        | DELIVERY ATTACHM  | ENT                             |                |
|                     |                        | DURING            |                                 | IMA            |
|                     |                        |                   | NO ATTACHMENT                   |                |

Rajah 67: Maklumat Nota Konsainan SM

- Sekiranya status Consignment Note adalah Waiting to Pick Up, pemandu Waste Transporter akan menggunakan aplikasi mobil untuk membawa buangan terjadual dari premis WG ke premis WR.
- 7. Sekiranya status *Consignment Note* adalah *Delivered Amendment*, kemaskini kuantiti dan klik pada butang *Submit* untuk menghantar semula ke *Waste Receiver*.

#### 9. IMPORT BT

# 9.1 Permohonan Import

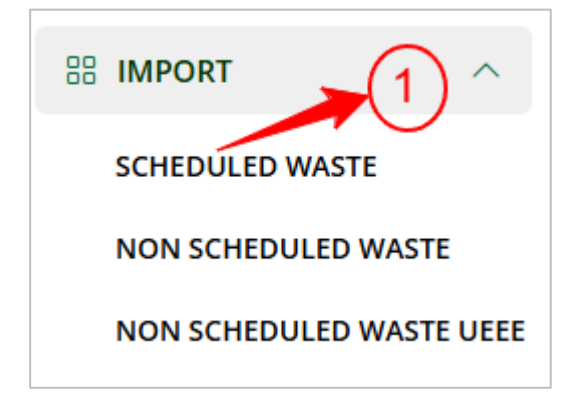

- 1. Klik pada menu *Import > Scheduled Waste*
- 2. Pada paparan *List of Import Scheduled Waste*, klik butang *New* untuk membuat permohonan baru.

| IMPO  | RT NON SCHEDULED WASTE |                |          |        |
|-------|------------------------|----------------|----------|--------|
|       |                        |                | 2        | • New  |
| AI    | PPLICATION NO          | Q Search RESET |          |        |
| NO.   | APPLICATION NO         | IMPORTED FROM  | STATUS   | ACTION |
| 1     | INSW/2024/000002       | ABC            | NEW      | 00     |
| 2     | INSW/2024/000001       | TEST 1         | APPROVED | 00     |
|       |                        |                |          |        |
| SHOWI | NG 1 TO 2 OF 2 RESULTS |                |          |        |

- 3. Isi maklumat yang bertanda (\*) dan klik butang *Save*.
- 4. Permohonan berstatus Draft.

|                     |             | r                  | Y            |
|---------------------|-------------|--------------------|--------------|
| GENERAL INFORMATION | TRANSPORTER | DOCUMENT CHECKLIST | VERIFICATION |
| TRANSPORTER DETAIL  |             |                    | 5 🔶 🛞 New    |
| # COMPANY NAME      | ADDRESS     | DOE LICENSE NO     | ACTION       |

- Di tab *Transporter*, klik butang New dan isi maklumat yang bertanda (\*) dan klik butang *Create*.
- Di tab *Document Checklist*, sila muat naik dokumen yang diperlukan dan klik butang *Save*.
- 7. Di tab *Verification*, tandakan pada pengesahan dan klik butang *Submit*.
- 8. Permohonan kini berstatus *New*, Sila tunggu semakan dari pegawai.
- 9. Sekiranya status bertukar ke *Premise Amendment* sila kemaskini semula maklumat dan hantar permohonan semula.
- Sekiranya status permohonan adalah *Awaiting Arrival*, Sila isi maklumat ketibaan Buangan Terjadual dan klik butang *Add to Import Inventory*.

|          | SCHEDULED WASTE ARRIVAL STATUS                  |
|----------|-------------------------------------------------|
| HAVE YOU | RECIEVED THE SCHEDULED WASTE FROM THE EXPORTER? |
|          | AMOUNT RECEIVED*                                |
| (10      | CURRENT BALANCE IS 4 MT                         |
|          | Add to Import Inventory                         |
|          |                                                 |

11. Sekiranya kapasiti import yg dibenarkan telah digunakan sepenuhnya status permohonan akan bertukar ke **Completed**.

# **10. EXPORT BT**

#### 10.1 Permohonan Export BT

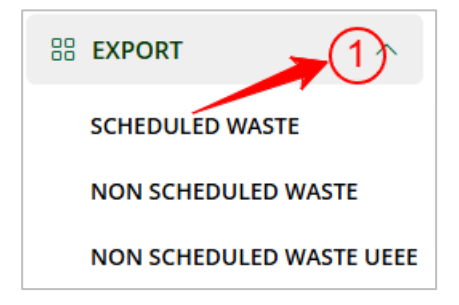

- 1. Klik pada menu *Export > Scheduled Waste*
- 2. Pada paparan *List of Export Scheduled Waste*, klik pada butang *New* untuk membuat permohonan baru.

| EXPC | RT NON SCHEDULED WASTE |                |          |        |
|------|------------------------|----------------|----------|--------|
|      |                        |                | 2←       | ① New  |
| A    | PPLICATION NO          | Q Search RESET |          |        |
| NO.  | APPLICATION NO         | EXPORTED TO    | STATUS   | ACTION |
| 1    | ENSW/2024/000001       | SHELL          | REJECTED | © © 🗊  |

- 3. Isi maklumat yang bertanda (\*) dan klik butang *Save*.
- 4. Permohonan kini berstatus Draft.

| GENEF          | RAL INFORMATION | TRANSPORTER | DOCUMENT CHECKLIST | VERIFICATION |
|----------------|-----------------|-------------|--------------------|--------------|
| TRANSPORTER DE | TAIL            |             |                    | 5 🔶 🛞 New    |
| # СОМР         | ANY NAME        | ADDRESS     | DOE LICENSE NO     | ACTION       |
|                |                 |             |                    |              |

- 5. Di tab *Transporter*, klik butang **New** dan isi maklumat yang bertanda (\*) dan klik butang create
- 6. Di tab *Document Checklist*, sila muatnaik dokumen yang diperlukan dan klik butang Save.
- 7. Di tab *Verification*, tandakan pada pengesahan dan klik butang *Submit*.
- 8. Permohonan kini berstatus *New*, Sila tunggu semakan dari pegawai.
- 9. Sekiranya status bertukar ke *Premise Amendment* sila kemaskini semula maklumat dan hantar permohonan semula.

### **11. IMPORT NON-BT**

#### 11.1 Permohonan Import Non-BT

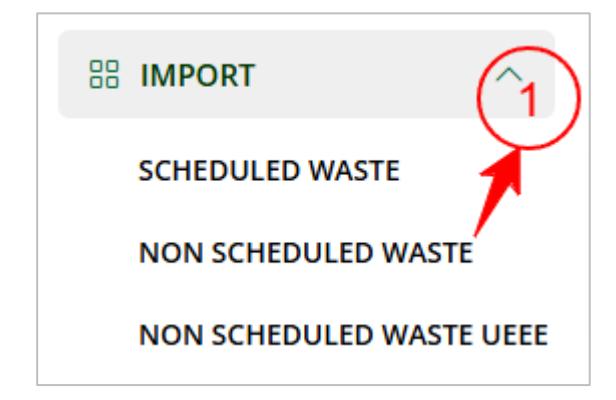

10. Klik pada menu *Import > Non Scheduled Waste* 

# 11. Pada halaman List of Import Non Scheduled Waste, klik pada butang New untuk

membuat permohonan.

| IMPO  | RT NON SCHEDULED WASTE |                |          |         |
|-------|------------------------|----------------|----------|---------|
|       |                        |                | 2        | • New   |
| A     | PPLICATION NO          | Q Search RESET |          |         |
| NO.   | APPLICATION NO         | IMPORTED FROM  | STATUS   | ACTION  |
| 1     | INSW/2024/000002       | ABC            | NEW      | 00      |
| 2     | INSW/2024/000001       | TEST 1         | APPROVED | © C 🛢 🗊 |
|       |                        |                |          |         |
| SHOWI | NG 1 TO 2 OF 2 RESULTS |                |          |         |

- 12. Pada halaman borang permohonan, lengkapkan maklumat yang diminta dan klik pada butang *Submit*.
- 13. Permohonan kini berstatus *New* dan menunggu semakan dari pegawai.
- 14. Sekiranya status bertukar ke *Application Incomplete,* sila kemaskini semula maklumat dan hantar semula permohonan.

# **12. EXPORT NON-BT**

12.1 Permohonan Eksport Non-BT

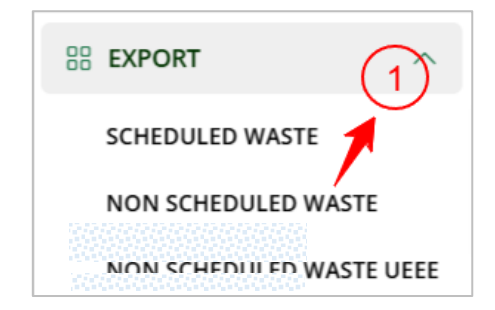

- 1. Klik Export > Non Scheduled Waste
- 2. Pada halaman *List of Export Non Scheduled Waste*, klik pada butang *New* untuk membuat permohonan.

| EXPO  | RT NON SCHEDULED WASTE |                |          |        |
|-------|------------------------|----------------|----------|--------|
|       |                        | C              | 2        | ① New  |
| AF    | PPLICATION NO          | Q Search RESET |          |        |
| NO.   | APPLICATION NO         | EXPORTED TO    | STATUS   | ACTION |
| 1     | ENSW/2024/000001       | SHELL          | REJECTED | 00     |
| SHOWI | NG 1 TO 1 OF 1 RESULTS |                |          |        |
|       |                        |                |          |        |

- 3. Pada halaman borang permohonan, lengkapkan maklumat yang diminta dan klik pada butang *Submit*.
- 4. Permohonan kini berstatus *New* dan menunggu semakan dari pegawai.

5. Sekiranya status bertukar ke *Application Incomplete,* sila kemaskini semula maklumat dan hantar semula permohonan.

# **13. IMPORT NON-BT UEEE**

# 13.1 Permohonan Import Non-BT

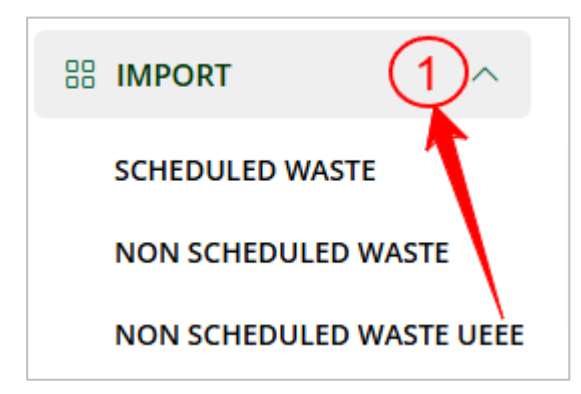

- 1. Klik pada menu *Import > Non Scheduled Waste UEEE*
- 2. Pada halaman *List of Import Non Scheduled Waste UEEE*, klik pada butang *New* untuk membuat permohonan.

| MPO   | RT NON SCHEDULED WASTE |                |          |        |
|-------|------------------------|----------------|----------|--------|
|       |                        |                | 2        | → ⊕ Ne |
| AF    | PPLICATION NO          | Q Search RESET |          |        |
| NO.   | APPLICATION NO         | IMPORTED FROM  | STATUS   | ACTION |
| 1     | INSW/2024/000002       | ABC            | NEW      | 00     |
| 2     | IN5W/2024/000001       | TEST 1         | APPROVED | • • •  |
|       |                        |                |          |        |
| SHOWI | NG 1 TO 2 OF 2 RESULTS |                |          |        |

- 3. Pada halaman borang permohonan, lengkapkan maklumat yang diminta dan klik pada butang *Submit*.
- 4. Permohonan kini berstatus *New* dan menunggu semakan dari pegawai.
- 5. Sekiranya status bertukar ke *Application Incomplete,* sila kemaskini semula maklumat dan hantar semula permohonan.

#### **14. EXPORT NON-BT UEEE**

#### 14.1 Permohonan Eksport Non-BT

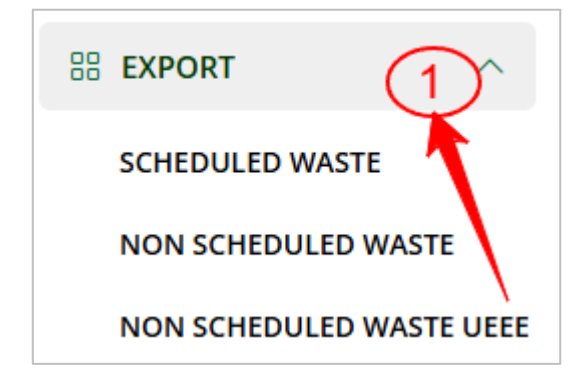

- 1. Klik Export > Non Scheduled Waste UEEE
- 2. Pada halaman *List of Export Non Scheduled Waste UEEE*, klik pada butang *New* untuk membuat permohonan.

| EXPO | ORT NON SCHEDULED WASTE |                |          |        |
|------|-------------------------|----------------|----------|--------|
|      |                         |                | 2        | ① New  |
| A    | PPLICATION NO           | Q Search RESET |          |        |
| NO.  | APPLICATION NO          | EXPORTED TO    | STATUS   | ACTION |
| 1    | ENSW/2024/000001        | SHELL          | REJECTED | • •    |
| SHOW | NG 1 TO 1 OF 1 RESULTS  |                |          |        |

- 3. Pada halaman borang permohonan, lengkapkan maklumat yang diminta dan klik pada butang *Submit*.
- 4. Permohonan kini berstatus *New* dan menunggu semakan dari pegawai.
- 5. Sekiranya status bertukar ke *Application Incomplete,* sila kemaskini semula maklumat dan hantar semula permohonan.

# **15. MASS BALANCE**

#### 15.1 Tambah Mass Balance

1. Klik pada menu *Mass Balance* dan klik butang *Create.* 

|                    |                  | 🕀 Crea            |
|--------------------|------------------|-------------------|
|                    |                  |                   |
| DATE S             | STATUS ACT       | ION               |
| 024-11-21 22:27:23 |                  | 官                 |
| 02                 | 4-11-21 22:27:25 | (4-11-21 22:27:23 |

2. Isi maklumat yang diperlukan dan klik pada butang Submit.

| Choose file | SCREENSHOT 2024-11-21 AT 9.18.56 PM |                                                                          |
|-------------|-------------------------------------|--------------------------------------------------------------------------|
| MASS BALAN  | CE REPORT 2024                      |                                                                          |
|             |                                     | Submit                                                                   |
|             | Choose file                         | Choose file SCREENSHOT 2024-11-21 AT 9.18.56 PM MASS BALANCE REPORT 2024 |

#### 15.2 Lihat Maklumat Mass Balance

| 1ASS | BALANCE      |                                          |                     |        |        |
|------|--------------|------------------------------------------|---------------------|--------|--------|
|      |              |                                          |                     |        | 🕀 Crea |
| NO.  | REMARK       | FILENAME                                 | DATE                | STATUS | ACTION |
| 1    | MASS BALANCE | SCREENSHOT 2024-11-21 AT 10.03.10 PM.PNG | 2024-11-21 22:27:23 | ACTIVE | 0 11   |
|      |              |                                          |                     | /      |        |
|      |              |                                          |                     |        |        |
|      |              |                                          | (1                  | )´     |        |
|      |              |                                          |                     |        | (2)    |

- 1. Klik ikon *View* untuk melihat lampiran laporan mass balance.
- 2. Klik ikon *Cancel* untuk menghapus maklumat mass balance.

# **16. AUDIT & COMPLIANCE**

#### 16.1 Tambah Laporan Audit Compliance

| B MASS BALANCE                     |     |
|------------------------------------|-----|
| 🗄 AUDIT & COMPLIANCE 🧠             |     |
| AUDIT COMPLIANCE REPORT            | (1) |
| SCHEDULED WASTE<br>MANAGEMENT PLAN |     |

1. Klik menu *Audit Compliance > Audit Compliance Report.* 

| AUDIT COMPLIANCE REPORT |                |                 |                  |             |                     |
|-------------------------|----------------|-----------------|------------------|-------------|---------------------|
|                         |                |                 |                  |             | ① Ne                |
| REPOR                   | RT TITLE       |                 | Q Search         | RESET       |                     |
| NO.                     | TITLE          |                 | DESCRIPTION      | REPORT      | DATE                |
| 1                       | AUDIT COMPLIAN | ICE REPORT 2024 | AUDIT COMPLIANCE | VIEW REPORT | 2024-11-22 00:28:03 |
|                         |                |                 |                  | 1           |                     |
|                         |                |                 |                  |             |                     |
|                         |                |                 |                  |             |                     |
|                         |                |                 | (21)             |             |                     |

2. Klik butang *View Report* untuk melihat laporan audit dan pematuhan.

| AUDIT COMPL  | LIANCE REPORT |             |        |       |
|--------------|---------------|-------------|--------|-------|
|              |               |             | (1) -  | ① New |
| REPORT TITLE |               | Q Search    | RESET  |       |
| NO. TITLE    |               | DESCRIPTION | REPORT | DATE  |

- 3. Klik butang *New* untuk menambah laporan *audit compliance*.
- 4. Isi maklumat yang bertanda (\*) dan klik butang *Submit.*

| REPORTS*              | Choose file LATEST_E_RESUME_TAUFIK_2024 (1).PDF +*AUDIT COMPLIANCE REPORT FORMAT MUST BE IN PDF FORMAT |    |  |  |  |
|-----------------------|----------------------------------------------------------------------------------------------------|----|--|--|--|
| TITLE*<br>DESCRIPTION | AUDIT COMPLIANCE REPORT 2024                                                                           |    |  |  |  |
|                       | Submi                                                                                                  | it |  |  |  |

16.2 Tambah Laporan Audit Compliance

## 17. Scheduled Waste Management Plan

#### 17.1 Tambah Laporan Audit Compliance

| $rac{1}{2}$ Notification $\sim$   | SCHEDULED WASTE MANAGEMENT PLAN |             |                |       |  |  |
|------------------------------------|---------------------------------|-------------|----------------|-------|--|--|
| 😚 INVENTORY 🗸 🗸                    |                                 |             |                |       |  |  |
| 88 WASTE CHARACTERISTIC            |                                 |             |                |       |  |  |
| GENERATOR                          |                                 |             |                | 🕀 New |  |  |
| 88 consignment note $$             | REPORT TITLE                    |             | Q Search RESET |       |  |  |
| $ eal$ special management $\sim$   |                                 |             |                |       |  |  |
| 88 IMPORT V                        | NO. TITLE                       | DESCRIPTION | REPORT         | DATE  |  |  |
| 88 EXPORT ~                        |                                 | NO REC      | ORD FOUND      |       |  |  |
| 88 MASS BALANCE                    |                                 |             |                |       |  |  |
| 88 AUDIT & COMPLIANCE ^            |                                 |             |                |       |  |  |
| AUDIT COMPLIANCE REPORT            |                                 |             |                |       |  |  |
| SCHEDULED WASTE<br>MANAGEMENT PLAN |                                 |             |                |       |  |  |

1. Klik menu Audit Compliance > Scheduled Waste Management Plan.

| SCHEDULED WASTE MANAGEMENT PLAN |               |                         |                                 |             |                     |
|---------------------------------|---------------|-------------------------|---------------------------------|-------------|---------------------|
|                                 |               |                         |                                 |             | 🕀 New               |
| REPO                            | RT TITLE      |                         | Q Search RESET                  |             |                     |
| NO.                             | TITLE         |                         | DESCRIPTION                     | REPORT      | DATE                |
| 1                               | SCHEDULED WAS | TE MANAGEMENT PLAN 2024 | SCHEDULED WASTE MANAGEMENT PLAN | VIEW REPORT | 2024-11-22 00:45:59 |
|                                 |               |                         |                                 | /           |                     |
|                                 |               |                         |                                 |             |                     |
|                                 |               |                         | 21                              |             |                     |

- 2. Klik butang *View Report* untuk melihat laporan pelan pengurusan buangan terjadual yang telah dihantar.
- 3. Klik butang *New* untuk tambah laporan pelan pengurusan buangan terjadual.

| SCHEDULED WASTE MANAGEMENT PLAN |               |                         |                                 |             |                     |
|---------------------------------|---------------|-------------------------|---------------------------------|-------------|---------------------|
|                                 |               |                         |                                 | 1           |                     |
| REPOF                           | RT TITLE      |                         | Q Search RESET                  |             |                     |
| NO.                             | TITLE         |                         | DESCRIPTION                     | REPORT      | DATE                |
| 1                               | SCHEDULED WAS | TE MANAGEMENT PLAN 2024 | SCHEDULED WASTE MANAGEMENT PLAN | VIEW REPORT | 2024-11-22 00:45:59 |
|                                 | SCHEDULED WAS | TE MANAGEMENT PLAN 2024 | SCHEDULED WASTE MANAGEMENT PLAN | VIEW REPORT | 2024-11-22 0        |

4. Isi maklumat dan klik pada butang *Submit*.

|             | D WASTE MANAGEMENT PLAN                                                                 |
|-------------|-----------------------------------------------------------------------------------------|
| REPORTS*    | Choose file A.PDF **SCHEDULED WASTE MANAGEMENT PLAN REPORT FORMAT MUST BE IN PDF FORMAT |
| TITLE*      | SCHEDULED WASTE MANAGEMENT PLAN 2024                                                    |
| DESCRIPTION | SCHEDULED WASTE MANAGEMENT PLAN                                                         |
|             | Submit                                                                                  |

17.2 Tambah Laporan Scheduled Waste Management Plan

#### **18. COMPLAINT**

18.1 Tambah Aduan

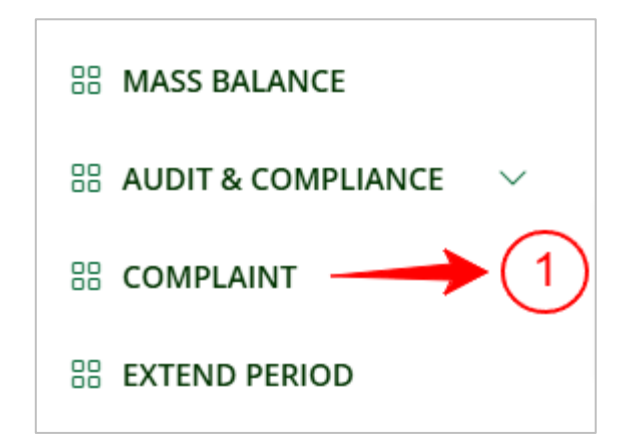

 Di paparan *List of Complaint*, klik butang *New* dan pilih no. CN yang ingin dibuat aduan dan klik butang *Create*.

| COMPLAINT                   |                |                  |                 |            |        |        |
|-----------------------------|----------------|------------------|-----------------|------------|--------|--------|
|                             |                |                  |                 |            | 2      | • NEW  |
| CONSIGNMENT NOTE NO         |                |                  | Q Se            | arch RESET |        |        |
| NO. CONSIGNMENT NOTE NO     | COMPLAINT DATE | GENERATOR DETAIL | RECEIVER DETAIL | DAY PASSED | STATUS | ACTION |
| SHOWING 0 TO 0 OF 0 RESULTS |                |                  |                 |            |        |        |

- 2. Isi maklumat yang bertanda (\*) dan klik butang *Submit* untuk mencipta aduan.
- 3. Aduan berstatus New.

#### **19. STORAGE PERIOD EXTENSION**

#### 19.1 Tambah Pelanjutan Tempoh Penyimpanan

| 🔡 AUDIT & COMPLIANCE 🗸      | EXTEND PERIOD               |      |               |        |        |
|-----------------------------|-----------------------------|------|---------------|--------|--------|
| COMPLAINT                   |                             |      |               | 2      | • New  |
| STORAGE PERIOD<br>EXTENSION | NO. WASTE NAME              | ТҮРЕ | QUANTITY (MT) | STATUS | ACTION |
| 88 REPORT                   | SHOWING 0 TO 0 OF 0 RESULTS |      |               |        |        |

- 1. Klik menu Storage Period Extension.
- 2. Klik butang *New* untuk menambah permohonan pelanjutan.
- 3. Isi maklumat yang bertanda (\*) dan klik pada butang Submit untuk menghantar

#### permohonan.

| WASTE INFORMATION                                              |                            |        |
|----------------------------------------------------------------|----------------------------|--------|
| WASTE NAME*                                                    | Please Select              | ~      |
| WASTE CODE*                                                    |                            |        |
| WASTE TYPE*                                                    |                            |        |
| CATEGORY*                                                      | Please Select              | ~      |
| QUANTITY (MT)*                                                 |                            |        |
| ADDITIONAL INFORMATION                                         |                            | 3      |
| JUSTIFICATION*                                                 |                            |        |
| STORAGE METHOD, THE AREA OF THE<br>STORAGE AREA AND A DETAILED | Choose File NO FILE CHOSEN |        |
| ENGINEERING PLAN FOR THE DESIGN OF<br>THE STORAGE FACILITY*    |                            | Submit |

4. Klik pada ikon *View* untuk melihat permohonan lanjutan.

# 20. REPORT

#### 20.1 Senarai Laporan

| EPOF | RT NAME      |      | Q Search RESET |        |
|------|--------------|------|----------------|--------|
| NO.  | REPORT NAME  |      |                | ACTION |
| 1    | NOTIFICATION |      | _              |        |
| 2    | CONSIGNMENT  | NOTE |                | ٢      |

- 1. Klik Menu *Report* untuk ke halaman senarai laporan.
- 2. Klik pada ikon *View* untuk melihat pelaporan.

## 20.2 Maklumat Laporan

 Pada halaman laporan yg dipilih, isi maklumat di ruangan tapisan untuk membuat tapisan maklumat dan klik pada butang *Search* untuk membuat carian.

|                             | TAKE NOTIFICATIONS MORE THAN 30 DAYS FROM THE DATE OF SCHEDULED WASTE REGISTRATION |
|-----------------------------|------------------------------------------------------------------------------------|
| PREMISE NAME / DOE FILE NO. | SEARCHING BY PREMISE NAME OR DOE FILE NO. Q. Search RESET                          |
| STATE                       | PLEASE SELECT                                                                      |

2. Hasil Carian akan dipaparkan

| C PREMISES NOT MAKE NOTIFICATIONS MORE THAN 30 DAYS FROM THE DATE OF SCHEDULED WASTE REGISTRATION                            |              |                 |                      |          |                   |  |  |  |  |
|----------------------------------------------------------------------------------------------------|--------------|-----------------|----------------------|----------|-------------------|--|--|--|--|
| PREMISE NAME / DOE FILE NO.     SEARCHING BY PREMISE NAME OR DOE FILE NO.     Q Search RESET       STATE     PLEASE SELECT * |              |                 |                      |          |                   |  |  |  |  |
| NO.                                                                                                    | JAS FILE NO. | PREMISE NAME    | PREMISE TYPE         | STATE    | REGISTRATION DATE |  |  |  |  |
| 1                                                                                                    |              | AIZURA GOV      | GOVERNMENT AGENCY    | SELANGOR | 10/10/2024        |  |  |  |  |
| 2                                                                                                    |              | IMPORTER PREMIS | IMPORT/EXPORT NON SW | SELANGOR | 10/10/2024        |  |  |  |  |
| 3                                                                                                    |              | TRANSPORTER SM  | WT SM                | SELANGOR | 10/10/2024        |  |  |  |  |
|                                                                                                    |              |                 |                      |          |                   |  |  |  |  |
| SHOWING 1 TO 3 OF 3 RESULTS                                                                                                  |              |                 |                      |          |                   |  |  |  |  |
|                                                                                                    |              |                 |                      |          |                   |  |  |  |  |

3. Klik pada butang Muat Turun Excel untuk memuat turun salinan excel bagi laporan.